Vorwort und allgemeine Sicherheitshinweise

# Teil 1: Bedienanleitung KI. 806

(Programmversion 806A01)

| 1.    | Produktbeschreibung                            |
|-------|------------------------------------------------|
| 1.1   | Beschreibung der bestimmungsgemäßen Verwendung |
| 1.2   | Kurzbeschreibung                               |
| 1.3   | Technische Daten                               |
| 1.4   | Zusatzausstattungen                            |
| 2.    | Bedienen                                       |
| 2.1   | Bedienfeld                                     |
| 2.2   | Bedienoberfläche                               |
| 2.2.1 | Menüstruktur der Näh- und Prüfprogramme        |
| 2.2.2 | Einstellmenü aufrufen                          |
| 2.2.3 | Auswählen von Funktionen                       |
| 2.2.4 | Parameterwerte ändern                          |
| 2.3   | Maschine einschalten                           |
| 2.4   | Zuschnitte einlegen                            |
| 2.4.1 | Zuschnitte ohne Vorausrichten einlegen         |
| 2.4.2 | Zuschnitte mit Vorausrichten einlegen          |
| 2.5   | Automatischer Ablauf                           |
| 2.5.1 | Taschenzuschnitt umbuggen 16                   |
| 2.5.2 | Nähgut zur Nähmaschine transportieren 17       |
| 2.5.3 | Nähen                                          |
| 2.5.4 | Nähgut abstapeln                               |
| 2.6   | Maschine ausschalten                           |
| 2.7   | Spulenwechselmenü                              |
| 2.7.1 | Spulenwechsel                                  |
| 2.7.2 | Restfadenwächter ein-/ausschalten 22           |
| 2.7.3 | Spulenwechsel bei Greiferfadenende 22          |
| 2.7.4 | Verlassen des Spulenwechselmenüs 22            |
| 2.7.5 | Greiferfadenkapazität                          |
| 2.7.6 | Maximale Greiferfadenstichzahl ermitteln       |

# 3. Nähparameter ändern

| 3.1 | Variantenwechsel       | 24 |
|-----|------------------------|----|
| 3.2 | Wahl der Ausrollängen  | 24 |
| 3.3 | Formwechsel            | 25 |
| 3.4 | Umbugzeiten einstellen | 26 |

# 4. Diverse Vorgänge

| 4.1        | Ablauf mit der Taste "O" unterbrechen           |           | <br>        |         |       |     |     | 27         |
|------------|-------------------------------------------------|-----------|-------------|---------|-------|-----|-----|------------|
| 4.2        | Not-Aus                                         |           | <br>        |         |       |     |     | 27         |
| 4.3        | Fadenbruch                                      |           | <br>        |         |       |     |     | 28         |
| 4.4        | Nähgutbündel aus dem Stapler                    |           | <br>        |         |       |     |     | 29         |
| 4.5        | Nadelkühlung ein- bzw. ausschalten              |           | <br>        |         |       |     |     | 29         |
| 4.6        | Fadenwächter ein- / ausschalten                 |           | <br>        |         |       |     |     | 29         |
| 4.7        | Stückzähler                                     |           | <br>        |         |       |     |     | 29         |
| 4.8        | Umbugkontrolle ein- / ausschalten               |           | <br>        |         |       |     |     | 29         |
| 4.9        | Programminformation                             |           | <br>        |         |       |     |     | 29         |
| 4.10       | Wiederholfunktion                               |           | <br>        |         |       |     |     | 29         |
| 4.11       | Hublage ein-/ausschalten                        |           | <br>        |         |       |     |     | 31         |
| 4.12       | Automatisches Vakuum ein-/ausschalten           |           | <br>        |         |       |     |     | 31         |
| 4.13       | Nähdrehzahl einstellen                          |           | <br>        |         |       |     |     | 31         |
| 4.14       | Riegelgeschwindigkeit einstellen                |           | <br>        |         |       |     |     | 32         |
| 4.15       | Nähen ohne Umbuggen                             |           | <br>        |         |       |     |     | 32         |
| 4.16       | Schaltpunkt Innenschieber                       |           | <br>        |         |       |     |     | 32         |
| 4.17       | Speicherkarte                                   |           | <br>        |         |       |     |     | 33         |
| 4.17.1     | Taschenvariante laden                           |           | <br>        |         |       |     |     | 33         |
| 4.17.2     | Taschenvariante speichern                       |           | <br>        |         |       |     |     | 33         |
| 4.17.3     | Taschenvariante löschen                         |           | <br>        |         |       |     |     | 33         |
| 5.         | Nahtkorrekturen                                 |           |             |         |       |     |     |            |
| 5.1        | Eckenstichkorrektur                             |           | <br>        |         |       |     |     | 34         |
| 5.2        | Nahtverschiebung                                |           | <br>        |         |       |     |     | 35         |
| 5.3        | Nahtbild verschieben                            |           | <br>        |         |       |     |     | 36         |
| 6.         | Bedienung der Nähmaschine                       |           |             |         |       |     |     |            |
| 6 1        | Bedienung der Nähmaschine (Unterklasse 806-121) |           |             |         |       |     |     | 37         |
| 611        | Nadelfaden einfädeln                            |           | <br>        |         |       | • • | ••• | 37         |
| 612        | Greiferfaden aufspulen                          |           | <br>        |         |       | • • | • • | 38         |
| 613        | Spule wechseln                                  |           | <br>        |         |       | • • | • • | 38         |
| 614        | Nadelfadensnannung einstellen                   |           | <br>•••     |         | • • • | • • | • • | 39         |
| 615        | Greiferfadensnannung einstellen                 |           | <br>•••     |         |       | • • | • • | 40         |
| 616        | Nadel wechseln                                  |           | <br>•••     |         |       | • • | • • | 41         |
| 617        | Fadenregulator                                  |           | <br>•••     |         |       | • • | • • | 42         |
| 618        | Nähfuß einstellen                               |           | <br>        |         |       | • • | • • | 43         |
| 6.2        | Bedienung der Nähmaschine (Unterklasse 806-111) |           | <br>        |         |       | • • | • • | 40         |
| 621        | Nadelfaden einfädeln                            |           | <br>        |         |       | • • | • • | 44         |
| 622        | Greiferfaden aufspulen                          |           | <br>        |         |       | • • | • • | 45         |
| 623        | Spule wechseln                                  |           | <br>        |         |       | • • | • • | 46         |
| 624        | Fadenspannung einstellen                        |           | <br>        |         |       | • • | • • | 40         |
| 625        |                                                 |           | <br>• • •   |         |       | • • | • • | رب<br>۱۶   |
| 6.2.6      | Nähfuß einstellen                               | · · · · · | <br>· · · · | · · · · |       | ••• | ••• | 40         |
| 7          | Wartung                                         |           |             |         |       |     |     |            |
| 7.1        | Poinigung                                       |           |             |         |       |     |     | <b>۲</b> 0 |
| 7.1<br>7.2 | Ölen (Unterklasse 806 121)                      |           | <br>        |         |       |     | • • | UC<br>E 4  |
| 1.Z<br>7.2 |                                                 |           | <br>        |         | •••   | • • | • • | 51         |
| 1.0        |                                                 |           | <br>        |         |       |     |     |            |

# 1. Produktbeschreibung

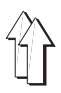

# 1.1 Beschreibung der bestimmungsgemäßen Verwendung

Die **DÜRKOPP ADLER 806** ist eine Nähanlage, die bestimmungsgemäß zum Nähen von leichtem bis mittelschwerem Nähgut verwendet werden kann.

Solches Nähgut ist in der Regel aus textilen Fasern zusammengesetztes Material oder aber Leder. Diese Nähmaterialien werden in der Bekleidungsindustrie verwendet.

Allgemein darf nur trockenes Nähgut mit dieser Nähanlage verarbeitet werden. Das Material darf keine harten Gegenstände beinhalten.

Die Naht wird im allgemeinen mit Umspinnzwirnen, Polyesterfaseroder Baumwollgarnen erstellt.

Diese Nähanlage darf nur in trockenen und gepflegten Räumen aufgestellt und betrieben werden. Wird die Nähanlage in anderen Räumen, die nicht trocken und gepflegt sind, eingesetzt, können weitergehende Maßnahmen erforderlich werden, die zu vereinbaren sind (siehe EN 60204-3-1:1990).

Wir gehen als Hersteller von Industrienähmaschinen davon aus, daß an unseren Produkten zumindest angelerntes Bedienpersonal arbeitet, so daß alle üblichen Bedienungen und ggf. Gefahren als bekannt vorausgesetzt werden können.

# 1.2 Kurzbeschreibung

Die **DÜRKOPP ADLER 806** ist eine CNC-gesteuerte Nähanlage zum automatisierten Aufnähen von Taschen auf Hemden, Blusen und Hosen.

# Schrittmotore für den Nähguttransport

Die Schrittmotortechnik ergibt kurze Maschinenzeiten und garantiert eine exakte Nadelführung.

Sie trägt somit zu einer bislang nicht erreichten Taschenqualität bei hoher Produktivität bei.

# Neue Steuerungsgeneration "DAC" (Dürkopp Adler Control)

Die Grafik-Bedienerführung erfolgt ausschließlich über international verständliche Symbole.

Die verschiedenen Symbole sind innerhalb der Menüstruktur der Nähund Prüfprogramme in Gruppen zusammengefaßt. Die einfache Handhabung ermöglicht kurze Anlernzeiten.

In die DAC ist das umfangreiche Test- und Überwachungssystem **MULTITEST** integriert.

Der Microcomputer übernimmt die Steuerungsaufgaben, überwacht den Nähprozess und zeigt Fehlbedienungen und Störungen auf dem Display an.

# Zusatzausstattungen

Durch die wahlfreie Zusammenstellung der Baugruppen lassen sich die Varianten der Unterklassen für die verschiedenen Einsatzzwecke zusammenstellen.

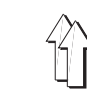

#### 1.3 **Technische Daten**

| Technische Daten                          |                                             | 806-111100                                                | 806-121100                                                |
|-------------------------------------------|---------------------------------------------|-----------------------------------------------------------|-----------------------------------------------------------|
| Nähfeldgröße [mm] (Breite                 | x Tiefe)                                    | 220 x 230                                                 | 200 x 220                                                 |
| Maschinenoberteil                         |                                             | Klasse 467                                                | Klasse 271                                                |
| Nadelsystem                               |                                             | 134                                                       | 134                                                       |
| Nadeldicke [Nm]                           |                                             | 80 - 140                                                  | 70 - 100                                                  |
| Nadelfadendicke [Nm]                      |                                             | 12/3 (max.)                                               | 50/2 (max.)                                               |
| Stichzahl max. [1/min]                    |                                             | 3800                                                      | 4000                                                      |
| Stichlänge [mm]                           |                                             | 0,8 - 3,5                                                 | 0,8 - 3                                                   |
| Bahngeschwindigkeit max.                  | beim Nähen [m/min]<br>beim Transfer [m/min] | 13,3<br>65                                                | 12<br>65                                                  |
| Transferweg [mm]                          |                                             | 610                                                       | 610                                                       |
| Betriebsdruck [bar]                       |                                             | 6                                                         | 6                                                         |
| Luftverbrauch [NL/Takt]                   |                                             | 28                                                        | 28                                                        |
| Außenmaße [mm]<br>(Breite x Tiefe x Höhe) |                                             | 2300 x 1750 x 1750<br>Beim Versand:<br>2000 x 1750 x 1600 | 2300 x 1750 x 1750<br>Beim Versand:<br>2000 x 1750 x 1600 |
| Gewicht [kg]                              |                                             | 630                                                       | 600                                                       |

#### 1.4 Zusatzausstattungen

# Vorroller

Für das Ausrollen von Kurzteilen wird ein Ausroller mit einem zusätzlichen Vorroller benötigt.

# Automatisches Vakuumfeld

Für die Unterklasse 806-111 kann ein automatisch funktionierendes Vakuumfeld installiert werden. Sobald ein Hosenteil auf die Arbeitsfläche gelegt wird, wird durch eine Lichtschranke das Vakuumfeld unter dem Hosenteil aktiviert.

# Hydraulische Höhenverstellung

Die Hydraulische Höhenverstellung ermöglicht das hydraulische Verstellen der Arbeitshöhe der Nähanlage.

# 2. Bedienen

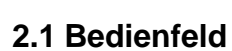

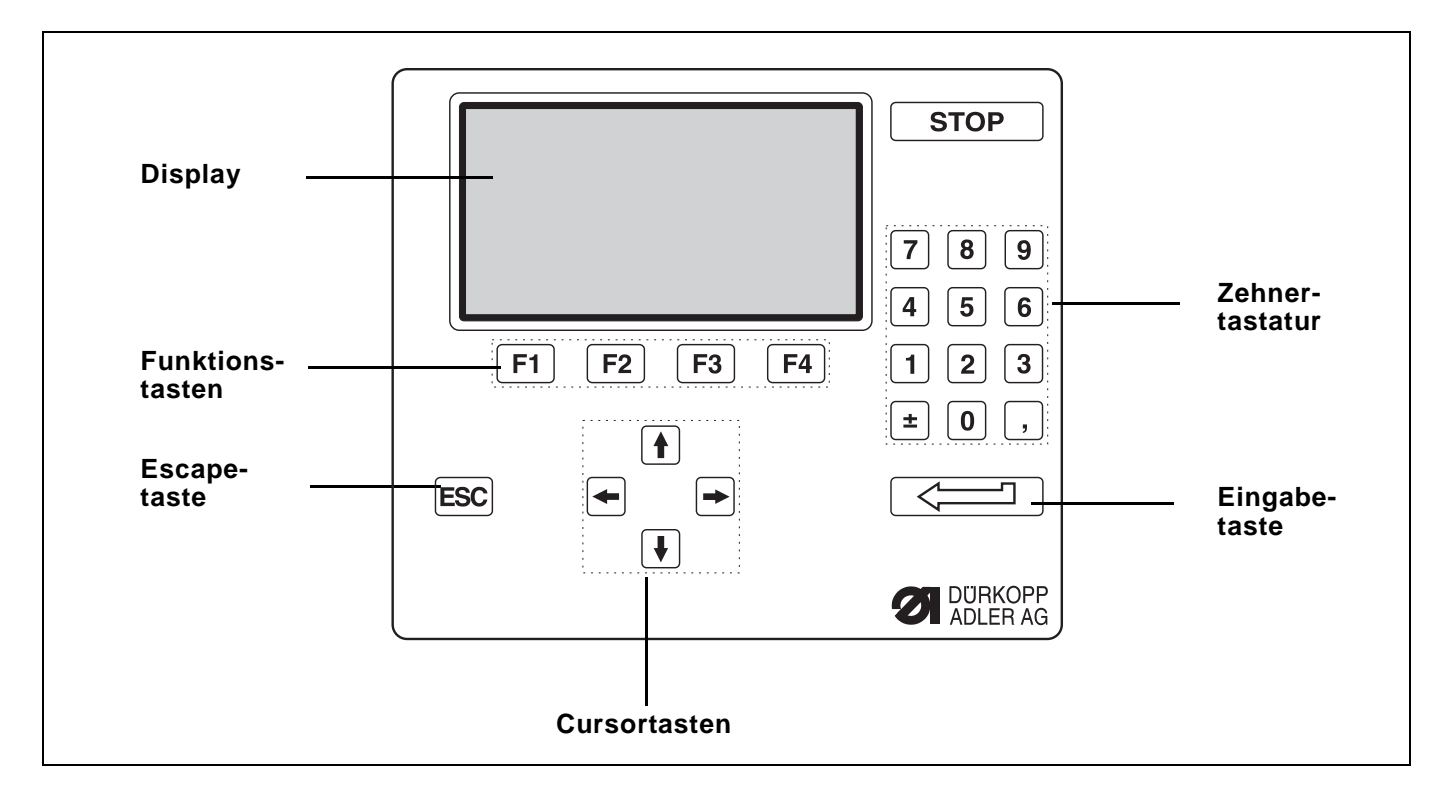

| Taste/Tastengruppe | Funktion                                                                                                  |
|--------------------|----------------------------------------------------------------------------------------------------|
| Funktionstasten    | Aufruf der Funktion die über der jeweiligen Funktionstaste angezeigt wird.                                |
|                    | Prüfprogramme und Parameterbildschirme verlassen (F1).                                                    |
| Cursortasten       | ⇔, ⇔ : Symbol des gewünschten Parameters anwählen                                                         |
|                    | $ \hat{}$ , $ \mathbb{P}$ : Funktion des Parameters ein-/ausschalten,                                     |
|                    | vorherige/nächste Stufe des Parameterwertes anwählen,                                                     |
|                    | Prüfprogramm aktivieren                                                                                   |
| Zehnertastatur     | Parameterwerte eingeben.                                                                                  |
|                    | ± : Vorzeichen des Parameterwertes ändern                                                                 |
| Escape-Taste       | Alten Parameterwert wiederherstellen.                                                                     |
|                    |                                                                                                    |
| Eingabetaste       | Ausgewählten Parameterwert ein-/ausschalten.                                                              |
|                    | Untermenü zu einem Symbol aufrufen.                                                                       |
|                    | Einstellung des angewählten Parameterwertes verlassen.<br>Der eingestellte Parameterwert wird übernommen. |

# 2.2 Bedienoberfläche

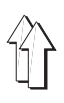

# 2.2.1 Menüstruktur der Näh- und Prüfprogramme

Bei der Gestaltung der Bedienoberfläche werden ausschließlich international verständliche Symbole verwendet.

Die einzelnen Parameter und Einstell- und Prüfprogramme sind in verschiedenen Gruppen zusammengefaßt.

# Nähprogramme aufrufen

- Hauptschalter einschalten.
   Die Steuerung wird initialisiert.
   Im Display erscheint das DÜRKOPP-ADLER-Logo mit der Versionsnummer des Programms.
- Taste "I" drücken.
- Ein Taschenprogramm laden.
- Die Displayanzeige wechselt zum Hauptbildschirm.

Vom Hauptbildschirm gelangt man durch Auswahl bestimmter Symbole zu weiteren Untermenüs (siehe Flußdiagramm).

Von den Untermenüs gelangt man durch Drücken der Taste "F1" zum jeweils darüberliegenden Menü.

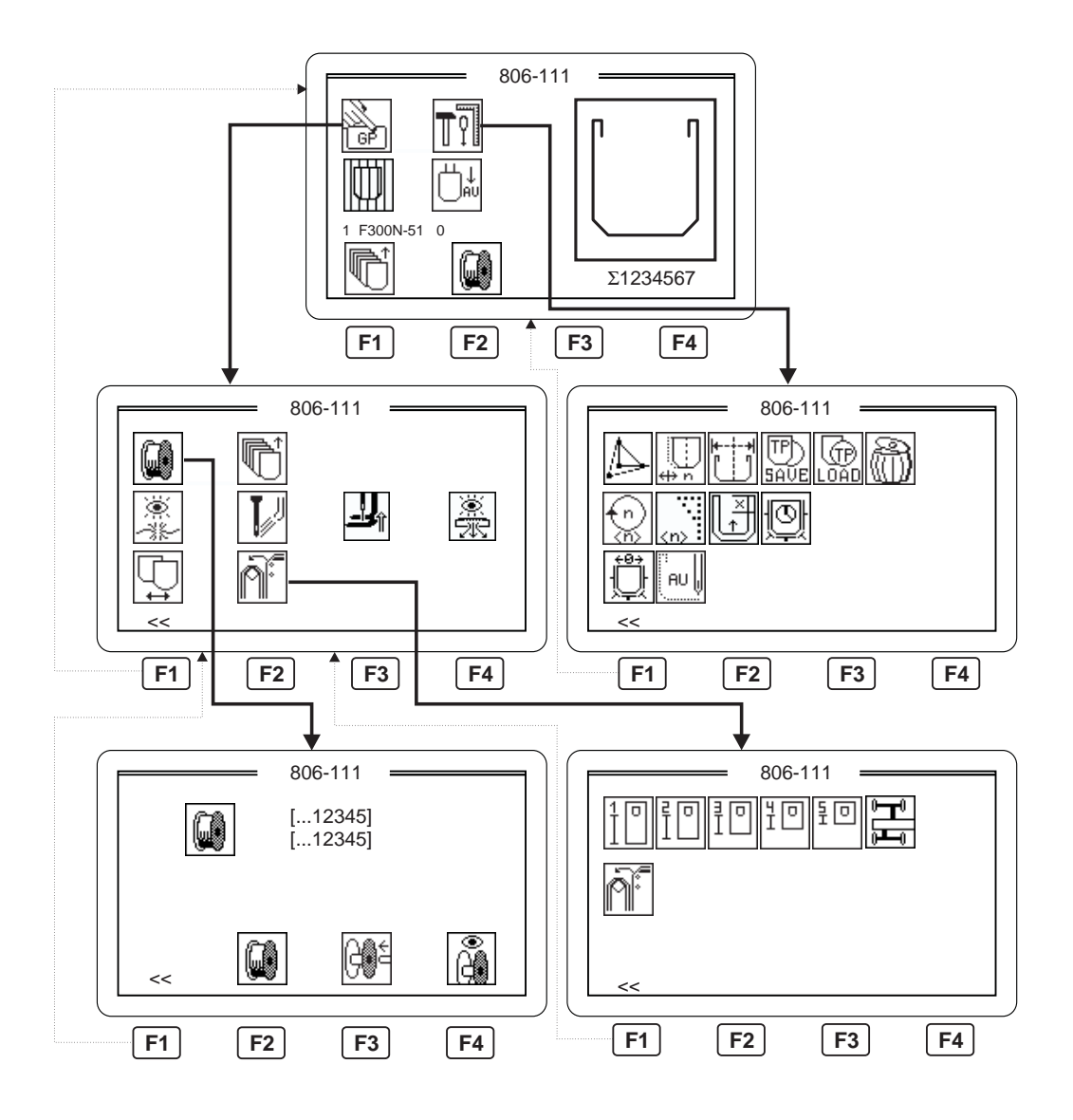

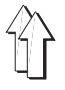

# ACHTUNG !

Die Einstelloptionen in diesem Menü sind nur für den Service-Mechaniker bestimmt.

- Hauptschalter einschalten.
   Die Steuerung wird initialisiert.
   Im Display erscheint f
  ür kurze Zeit das D
  ÜRKOPP-ADLER-Logo.
- Während der Anzeige des Logos die Taste F2 drücken.
- Taste "I" drücken.
   In der Anzeige erscheint das Einstellmenü der 806 nach Grundstellungsfahrt.

Vom Hauptbildschirm gelangt man durch Auswahl bestimmter Symbole zu weiteren Untermenüs. (siehe Flußdiagramm)

Von den Untermenüs gelangt man durch Drücken der Taste "F1" zum jeweils darüberliegenden Menü.

Es können nur die Symbole angewählt werden, die bei der jeweils eingestellten Maschinenklasse möglich sind.

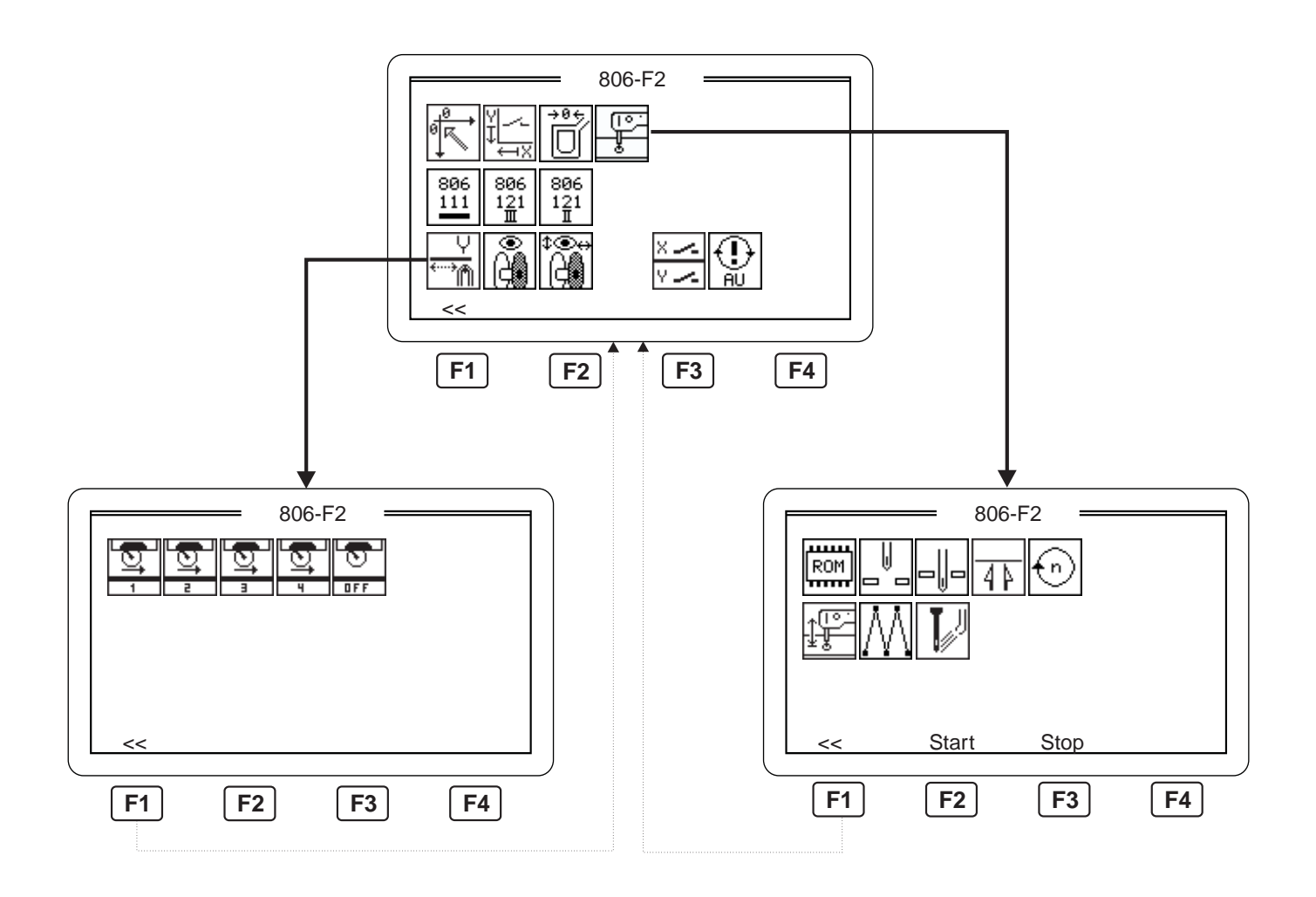

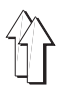

Mit den Pfeiltasten "⇔" und "⇔" kann innerhalb eines Menüs zwischen den Symbolen gewechselt werden.

Das ausgewählte Symbol wird in inverser Darstellung angezeigt.

Mit der Taste "**RETURN**" kann die Funktion des ausgewählten Symbols aktiviert werden.

Wenn sich über den Funktionstasten "F1" bis "F4" ein Symbol befindet, kann es mit der darunterliegenden Funktionstaste ausgewählt werden.

# 2.2.4 Parameterwerte ändern

Beim Verändern der Parameterwerte muß zwischen mehreren Gruppen von Parametern unterschieden werden :

# 1. Funktionen, die ein-/ausgeschaltet werden

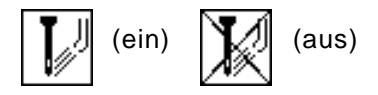

- Das angewählte Symbol erscheint invers (wird negativ dargestellt).
- Funktion des Parameters mit der "RETURN" Taste ein- bzw. ausschalten.

# 2. Parameter mit verschiedenen Funktionen (z.B. Ausrollänge)

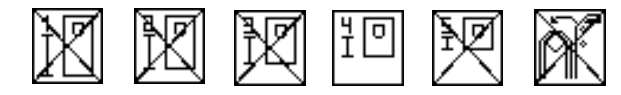

- Das ausgewählte Symbol erscheint in inverser Darstellung.
- Gewünschte Funktion des Parameters mit den Pfeiltasten auswählen.
- Taste "RETURN" drücken.
   Die gewählte Funktion erscheint nicht durchgestrichen, die anderen Funktionen werden durchgestrichen.
- 3. Parameter, deren Werte über die Zehnertastatur eingegeben werden. (z.B. Drehzahleingabe im Einstellmenü)

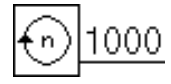

- Das angewählte Symbol erscheint mit einer Eingabeaufforderung in der rechten unteren Ecke der Anzeige.
- Gewünschten Parameterwert über die Zehnertastatur eingeben Achtung!

Der Wert muß innerhalb der vorgegebenen Grenzen liegen. Wird ein zu großer oder zu kleiner Wert eingegeben, so wird nach Drücken der Eingabetaste die obere bzw. untere Grenze angezeigt.

- Erscheint vor dem Parameterwert ein Vorzeichen, so kann dieses über die Taste "±"geändert werden.
- RETURN Taste drücken.
   Die neue Einstellung des Parameterwertes wird übernommen.
   Durch Drücken der Taste "ESC" springt die Anzeige zurück auf den alten Parameterwert.

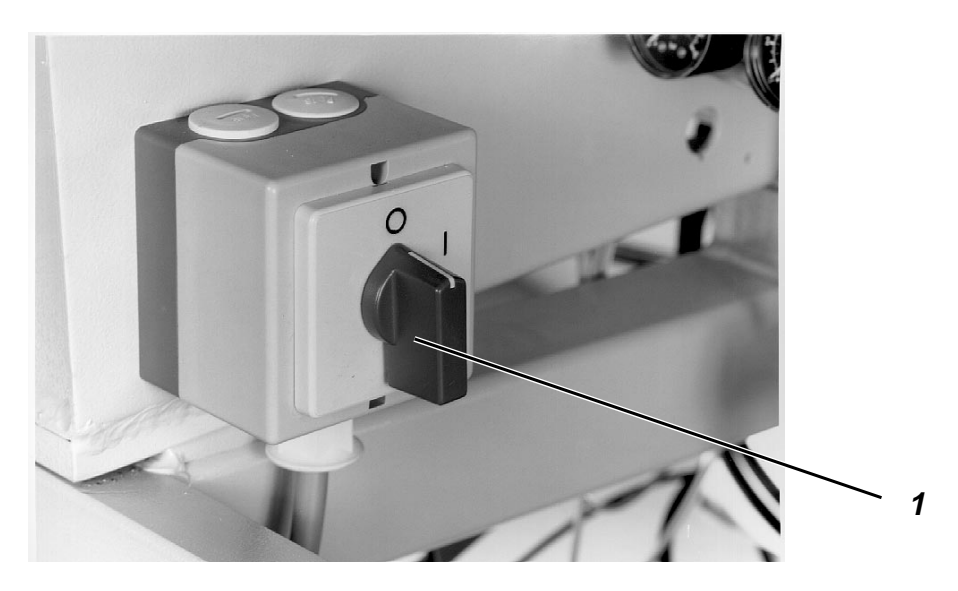

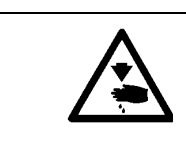

**Vorsicht Verletzungsgefahr !** Nicht in den Bereich bewegter Maschinenteile greifen.

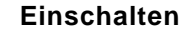

- Speicherkarte 3 mit der Rückseite nach vorne in das Bedienfeld 4 einstecken.
- Absperrventil 2 öffnen.
- Hauptschalter 1 einschalten.
   Die Leuchte in der Taste "I" blinkt.
- Taste "I" drücken.
   Die Nähanlage führt eine Referenzfahrt durch.
   Der Schlitten fährt zur Lichtschranke.
   Die Codierung auf der Transferplatte wird eingelesen und auf dem Bildschirm angezeigt.
- Funktion "Codierung erneut einlesen" (Pos. 6) auswählen, um die Codierung der Transferplatte erneut einzulesen. Hinweis

Evtl. verdeckt Material die Codierung der Transferplatte.

Von der Speicherkarte werden die möglichen Taschenprogramme geladen und auf dem Display angezeigt :

- Mit den Pfeiltasten das gewünschte Taschenprogramm auswählen. Das jeweils gewählte Taschenprogramm erscheint in negativer Darstellung auf dem Display.
- Taste RETURN drücken.
   Von der Speicherkarte werden alle möglichen Varianten des ausgewählten Taschenprogrammes geladen und angezeigt.
- Mit den Pfeiltasten die gewünschte Variante auswählen.
   Das Originalprogramm hat die Nummer "0".
- Taste RETURN drücken.
   Auf dem Bildschirm erscheint nach kurzer Zeit das Hauptmenü und die gewählte Taschenform wird grafisch angezeigt.

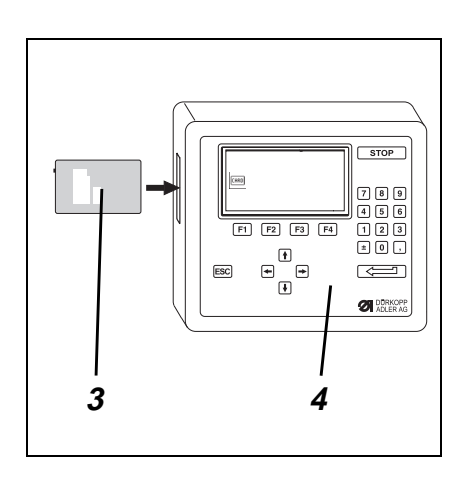

2

6

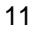

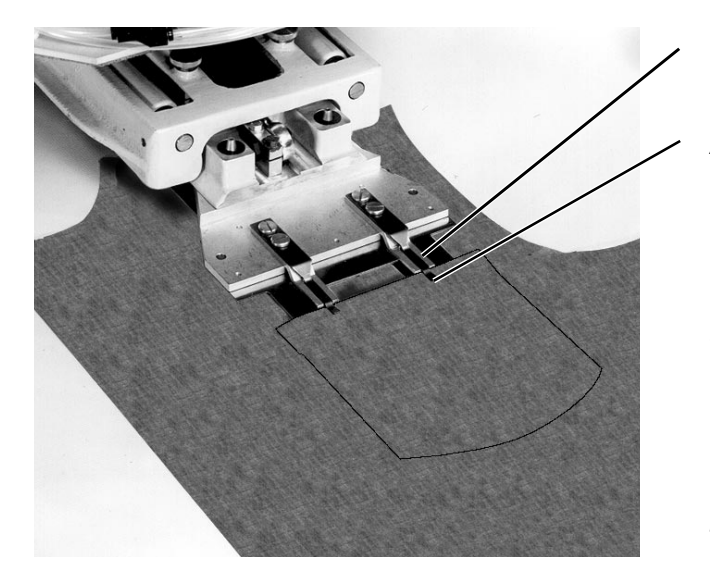

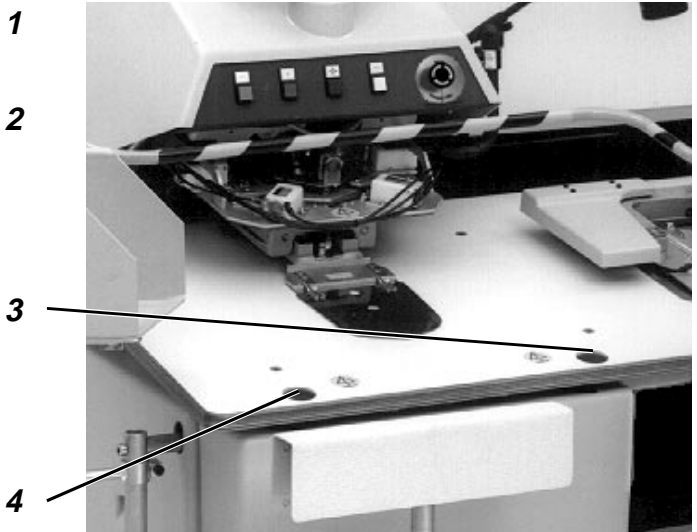

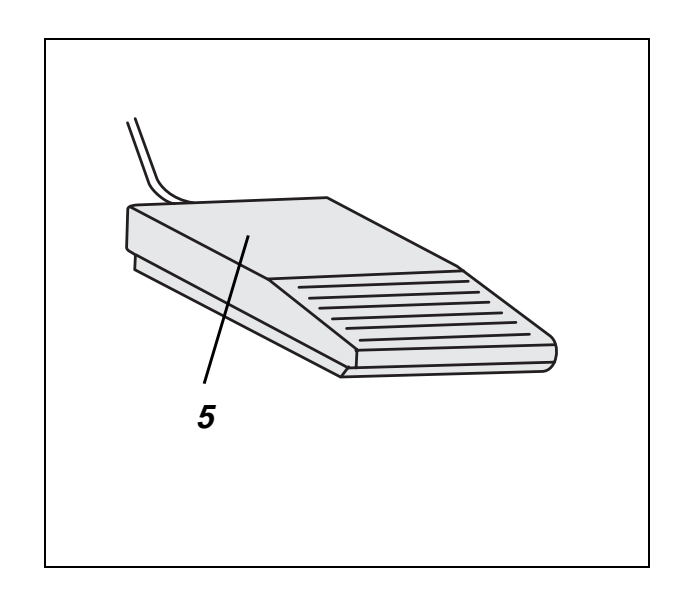

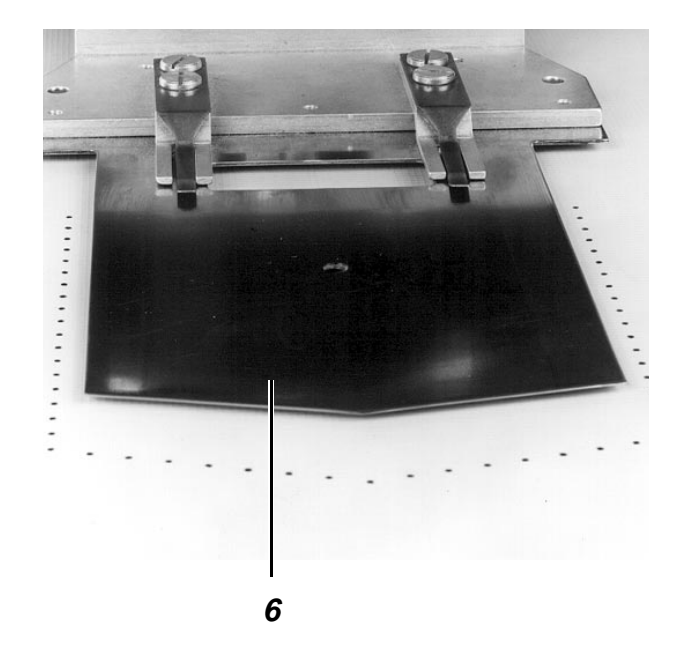

#### 2.4 Zuschnitte einlegen

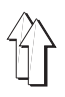

#### 2.4.1 Zuschnitte ohne Vorausrichten einlegen

| Λ | Vorsicht Verletzungsgefahr !                          |
|---|-------------------------------------------------------|
|   | Nicht in den Bereich bewegter Maschinenteile greifen. |

- Taschenzuschnitt unter die Klemmen 2 bis zum Anschlag 1 nach oben ziehen.
- Taschenzuschnitt mittig zum Mittelschieber 6 ausrichten.
- Grundteil ausrichten.
- Grundteil fixieren.

# Methode 1

Diese Methode wird für nicht "mustergetreues" Aufnähen verwendet.

- Grundteil zu den Tischmarkierungen ausrichten.
- Taste 4 "Start" drücken. Der Umbugvorgang wird aktiviert und der automatische Ablauf startet.

# Methode 2

Diese Methode wird für "mustergetreues" Aufnähen verwendet, wie es z.B. in der Abbildung oben links dargestellt ist.

- Grundteil unter den Mittelschieber legen.
- Taste 3 drücken. Mittelschieber wird bis zur "Ausrichtstellung" abgesenkt.
- Grundteil zum Muster der Tasche ausrichten.
- Fußtaste 5 drücken.
- Taste 4 "Start" drücken. Der Umbugvorgang wird aktiviert und der automatische Ablauf startet.
- Funktion "Staplersystem" auswählen. Es erscheint ein Menü, in dem das Staplersystem und die Vorrollänge gewählt werden können. Das gewünschte Staplersystem mit den Pfeiltasten auswählen:

| Staplersystem                                                                             | S                                     | ymbol     |
|-------------------------------------------------------------------------------------------|---------------------------------------|-----------|
| Abstapeln ohne Vorrollen (z.B. für Hose                                                   | n).                                   |           |
| Abstapeln mit Vorrollänge 1-4<br>je nach montiertem Stapler für Hemden<br>oder Kurzteile. | IO IO IO                              | 토미        |
| Stapler ausschalten                                                                       |                                       | <u>À:</u> |
| Vorroller ein-/ausschalten (Zusatzausst<br>Bei Ausrollern mit einem zusätzlichen Vor      | <b>tattung)</b><br>roller kann dieser |           |

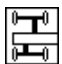

zusätzlich eingeschaltet werden. Der Vorroller wird benötigt zum Abstapeln kurzer Teile, welche vom Ausroller nicht erfaßt werden.

Die Vorrollänge ist optimal eingestellt, wenn das abzustapelnde Nähgut auf beiden Seiten des Staplers gleich weit herunterhängt.

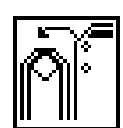

|   | - |
|---|---|
| 1 | 2 |
|   | J |
|   |   |

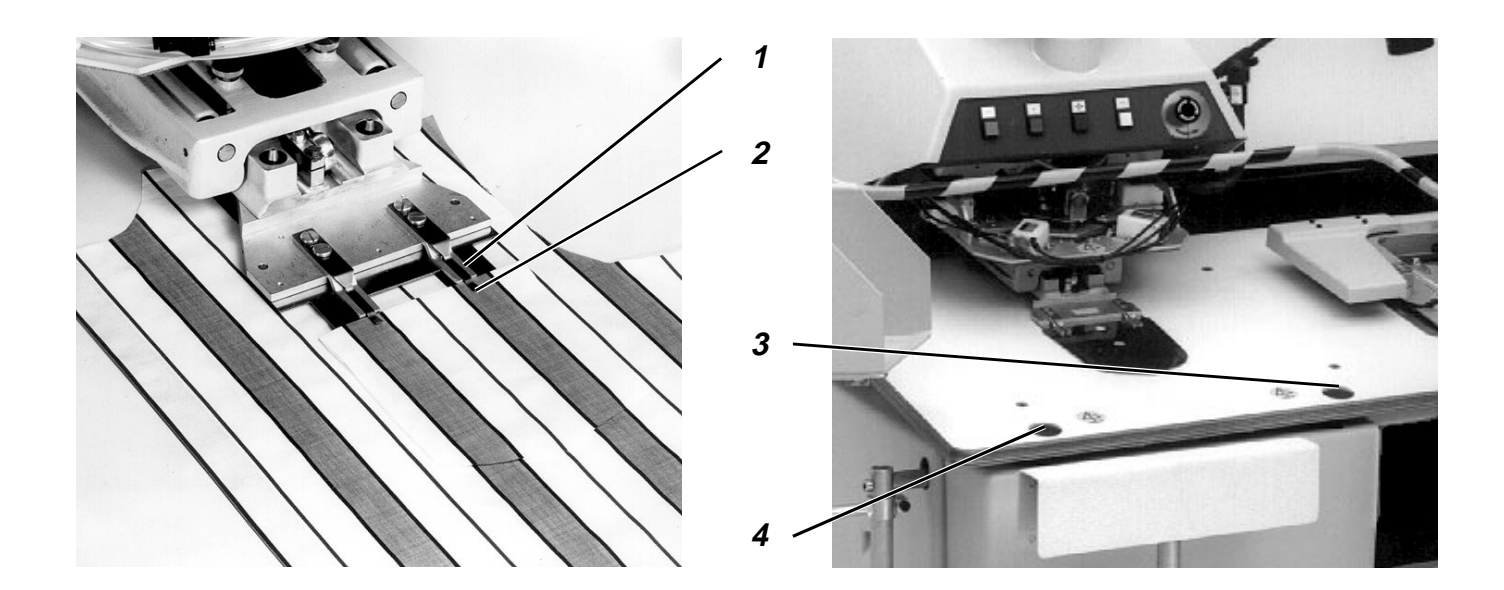

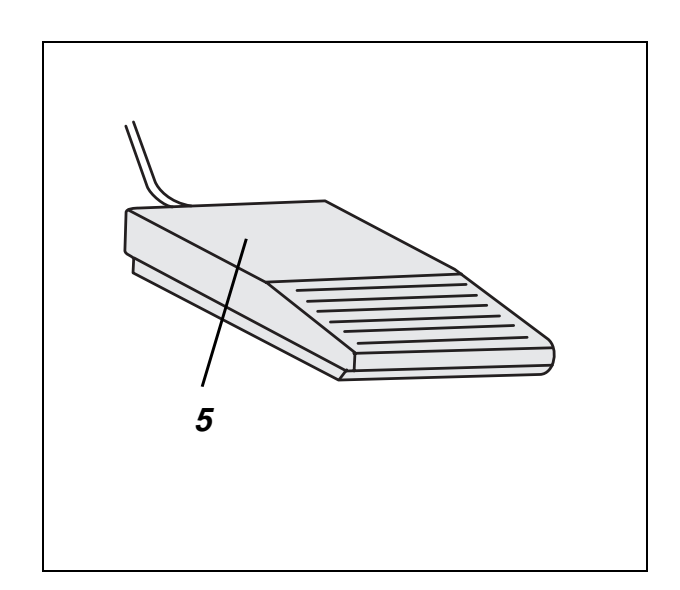

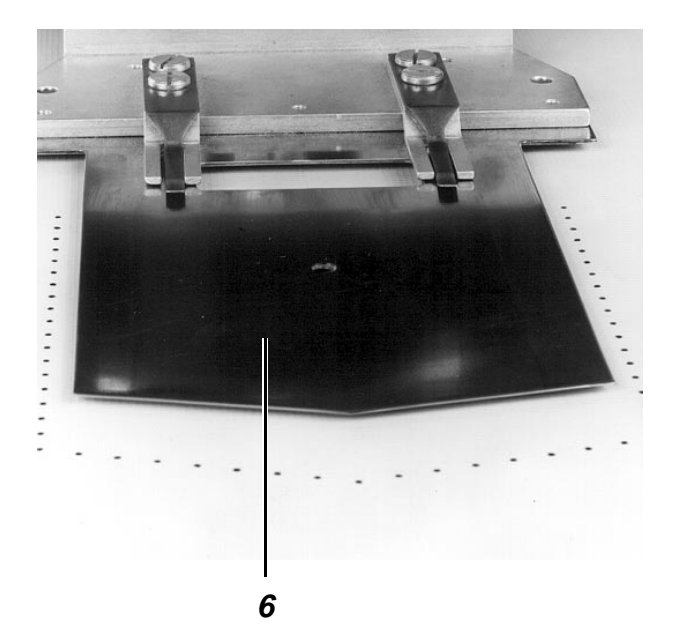

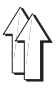

Im Modus "Vorausrichten" wird der Mittelschieber vor dem Ausrichten des Grundteils nach hinten gefahren und verdeckt damit die Markierungen nicht mehr. Funktion "Vorausrichten" auswählen. Damit sich beim Ausrichten des Grundteils der Mittelschieber in der hinteren Stellung befindet. Grundteil zu den Markierungen ausrichten. Fußtaste 5 drücken. Der Mittelschieber 6 fährt nach vorn. Ein evtl. vorhandenes Vakuumfeld wird eingeschaltet. Vorsicht Verletzungsgefahr ! Auf genügend Abstand zum Bewegungsbereich des Mittelschiebers achten. Taschenzuschnitt unter die Klemmen 2 bis zum Anschlag 1 nach oben ziehen. Taschenzuschnitt mittig zum Mittelschieber 6 ausrichten. Wenn "mustergetreues" Aufnähen wie in der Abbildung oben links notwendig ist: Taste 3 drücken. Mittelschieber wird bis zur "Ausrichtstellung" abgesenkt. Fußtaste 5 drücken. Das nun nicht mehr fixierte Grundteil zum Muster der Tasche ausrichten. Fußtaste 5 drücken. Das Grundteil wird wieder fixiert. Taste 4 "Start" drücken. Der Umbugvorgang wird aktiviert. Funktion "Staplersystem" auswählen. Es erscheint ein Menü, in dem das Staplersystem und die Vorrollänge gewählt werden kann. Das gewünschte Staplersystem mit den Pfeiltasten auswählen: Staplersystem Symbol Abstapeln ohne Vorrollen (z.B. für Hosen). Abstapeln mit Vorrollänge 1-4 ΪŪ je nach montiertem Stapler für Hemden oder Kurzteile. Stapler ausschalten Vorroller ein-/ausschalten (Zusatzausstattung) Bei Ausrollern mit einem zusätzlichen Vorroller kann dieser zusätzlich eingeschaltet werden. Der Vorroller wird benötigt zum Abstapeln kurzer Teile, welche vom Ausroller nicht erfaßt werden.

> Die Vorrollänge ist optimal eingestellt, wenn das abzustapelnde Nähgut auf beiden Seiten des Staplers gleich weit herunterhängt.

Der Modus "Vorausrichten" muß gewählt werden, wenn vor dem Einlegen des Taschenzuschnitts das Grundteil zu Markierungen im Bereich

des oberen Vakuumfeldes auszurichten ist.

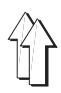

Bei dieser Beschreibung wird von folgenden Voraussetzungen ausgegangen:

Aktivierung eines Einzelnaht-Programms

# 2.5.1 Taschenzuschnitt umbuggen

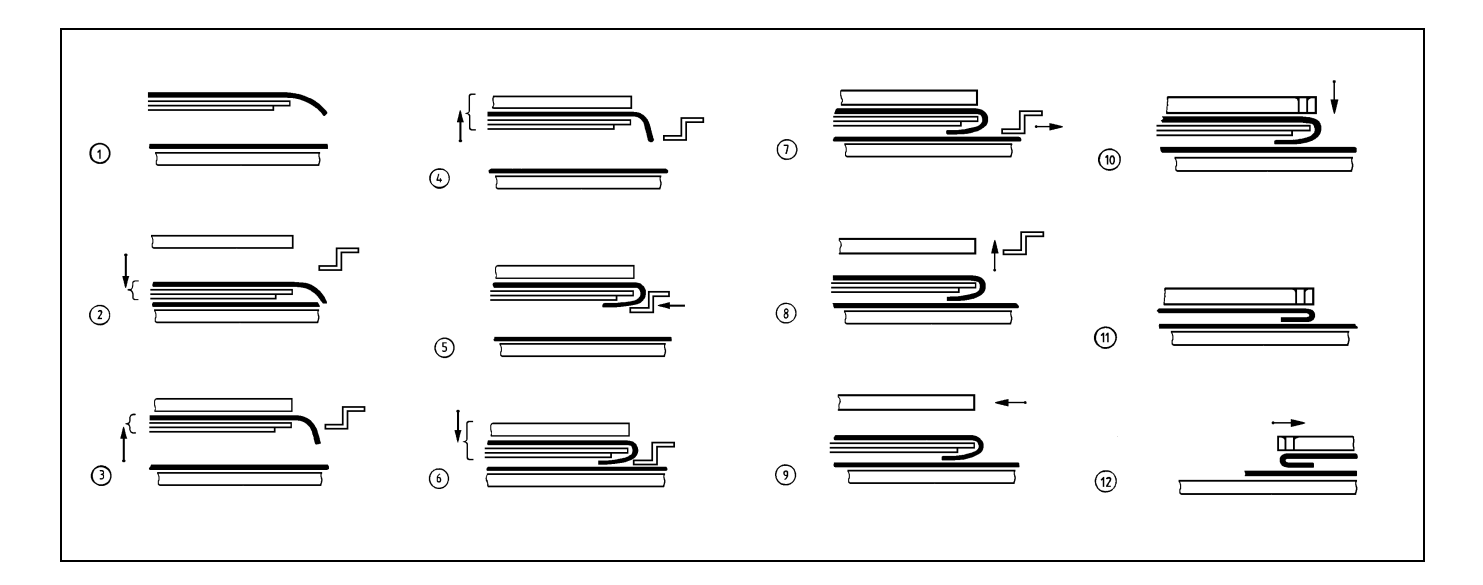

(Voraussetzung: Umbugvorgang aktiviert)

- Vakuumfelder in der Tischplatte werden aktiviert (Phase 1).
   Das Grundteil wird fixiert.
- Außenrahmen f\u00e4hrt nach vorn und Mittelschieber wird gesenkt (Phase 2).
- Mittelschieber f\u00e4hrt nach oben und Vakuumfeld des Innenrahmens wird aktiviert (Phase 3).
  - Das Vakuumfeld zieht den Mittelschieber gegen den Innenrahmen.
- Innenrahmen wird nach oben in die Umbugstellung gebracht (Phase 4).
  - Der angesaugte Mittelschieber folgt der Bewegung des Innenrahmens.
- Seiten-, Vorder- und Eckenschieber fahren vor (Phase 5).
   Der Taschenzuschnitt wird um den Mittelschieber gebuggt. Die Schieber werden in einer taschenformabhängigen Reihenfolge betätigt.
- Außenrahmen und Mittelschieber fahren nach unten (Phase 6).
- Schlauch im Einsatz wird mit Druckluft beaufschlagt.
   Der Schlauch drückt den umgebuggten Teil des Taschenzuschnitts gegen den Mittelschieber.
- Vakuumfeld des Innenrahmens wird deaktiviert.
- Seiten-, Vorder- und Eckenschieber fahren zurück (Phase 7).
- Außenrahmen wird angehoben und Schlauch im Einsatz wird entlüftet (Phase 8).
   Die beiden Nähgutteile werden nur noch vom Mittelschieber gehal
  - ten, der vom Vakuumfeld auf der Tischplatte angesaugt wird.
- Außenrahmen fährt zurück.

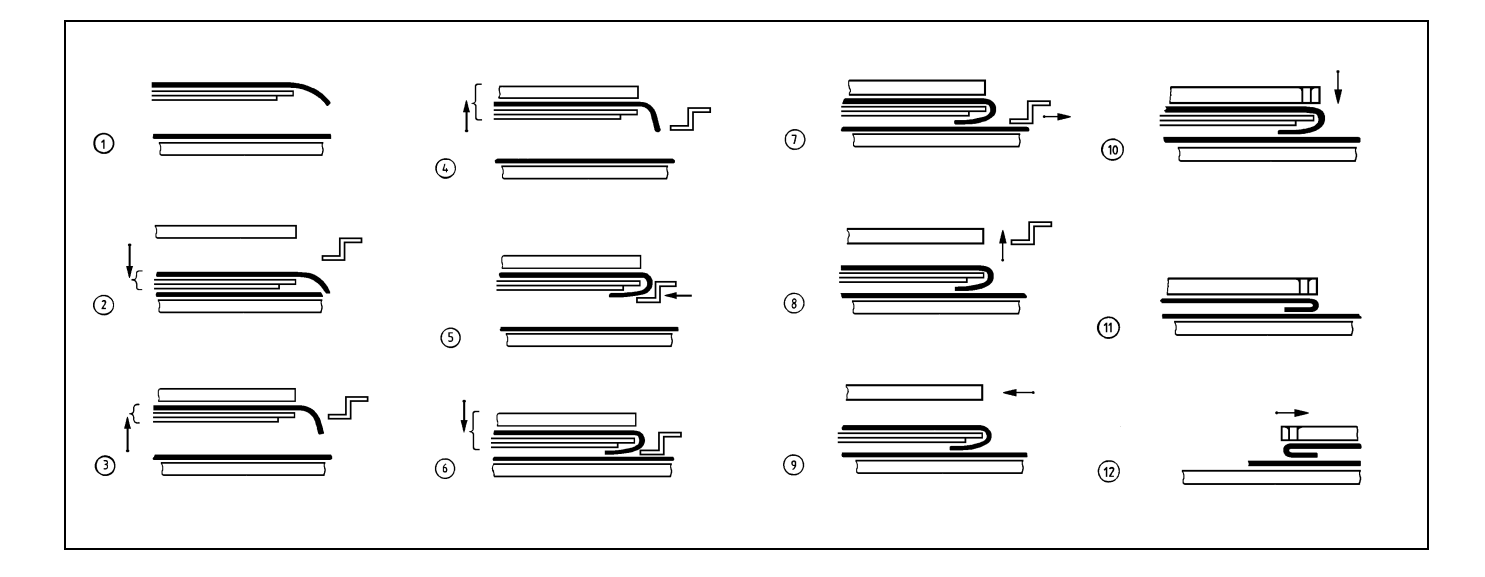

- Transferplatte fährt zur Umbugstation (Phase 9).
- Transferplatte wird gesenkt (Phase 10).
- Vakuumfeld in der Tischplatte wird deaktiviert.
- Mittelschieber fährt zurück (Phase 11).
- Transferplatte fährt zur Nähmaschine (Phase 12).
- Mittelschieber f\u00e4hrt vor.
   Die Umbugstation kann wieder beschickt werden.

# 2.5.3 Nähen

- Nähkopf fährt nach unten.
- Die Naht wird genäht.
- Fadenabschneider wird nach dem Signal "Nahtende" aktiviert.
- Motore für die Nähmaschine und die Schlitten werden deaktiviert.
- Transferplatte fährt nach oben.
- Nähkopf fährt nach oben.

# 2.5.4 Nähgut abstapeln

Zum Abstapeln des Nähgutes stellt die 806 verschiedene Stapelmöglichkeiten zur Auswahl:

- zum Abstapeln von Hosen ohne Vorrollen.
- zum Abstapeln von Hemden mit Vorrollen.
- zum Abstapeln von Kurzteilen, wenn der Ausroller mit einem zusätzlichen Vorroller ausgestattet ist.

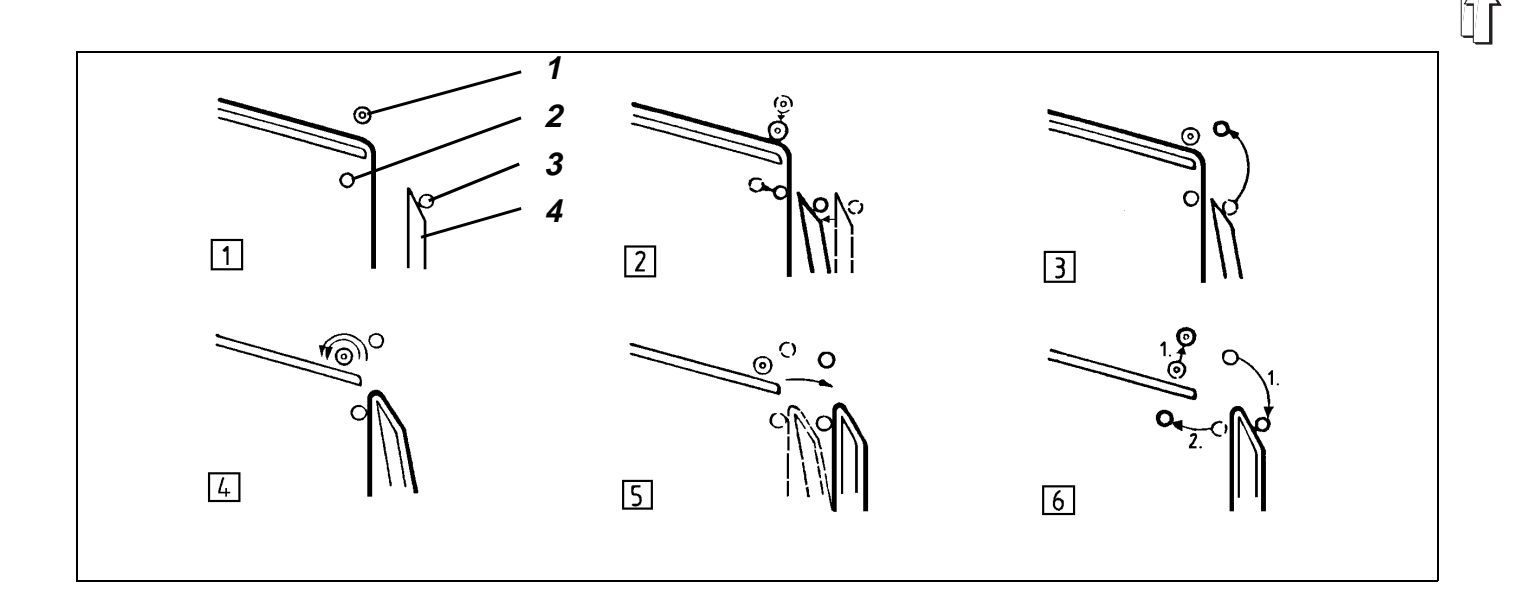

# Funktionsablauf des Staplers im Modus ohne Vorrollen

 Die Funktionselemente haben vor der Aktivierung des Staplers folgende Position (Phase 1) : Auswerferrolle 1 oben Außenbügel 3 geschlossen Innenbügel 2 geöffnet Ablage 4 zurückgeschwenkt.

# Funktionsfolge

- 1. Wenn der Fadenabschneider aktiviert wird:
- Auswerferrolle fahren nach unten (Phase 2).
- Ablage wird vorgeschwenkt (Phase 2).
- Innenbügel wird geschlossen (Phase 2).
   Das Nähgut wird fixiert.
- Nach einer Verzögerung: Außenbügel wird geöffnet (Phase 3).
- 2. Wenn die Transferplatte angehoben wird:
- Auswerferrollen drehen schnell (Phase 4).
   Das Nähgut wird über die Ablage geworfen.
- Ablage wird zurückgeschwenkt (Phase 5).
- 3. Wenn die Lichtschranke frei ist:
- Auswerferrollen fahren nach oben (Phase 6).
- Außenbügel wird geschlossen (Phase 6).
- Nach einer Verzögerung: Innenbügel wird geöffnet (Phase 6).
- Drehen der Auswerferrollen wird beendet.

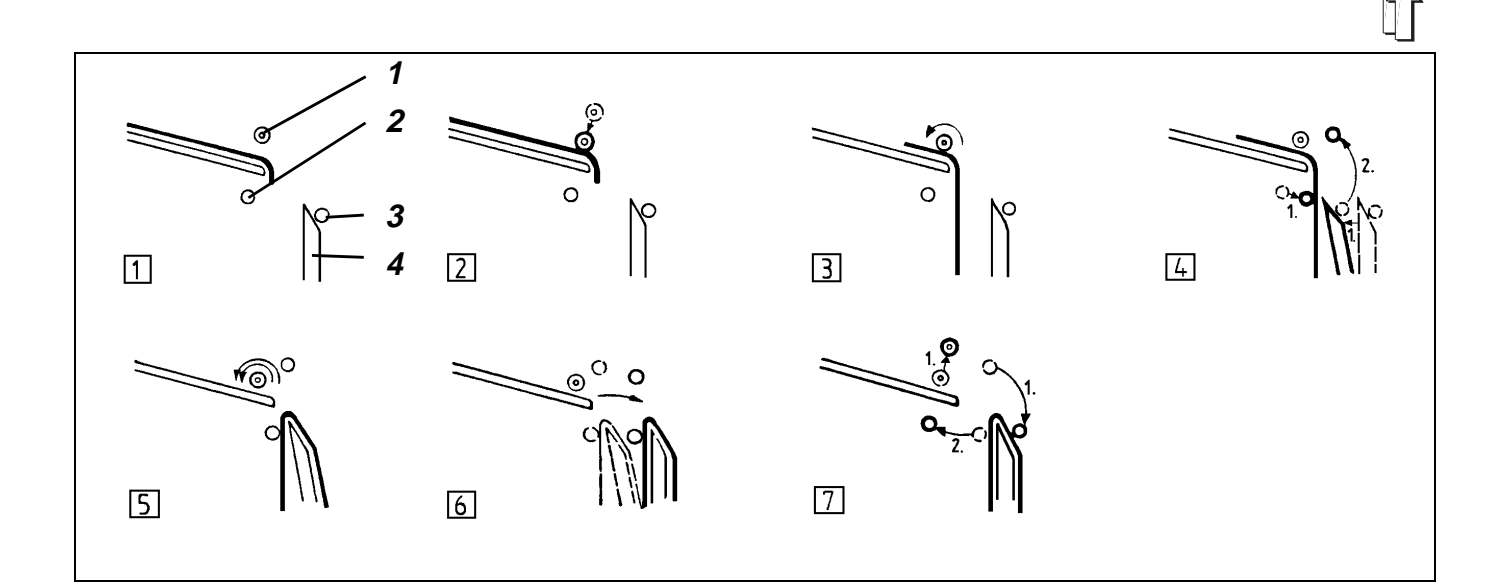

# Funktionsablauf des Staplers im Modus mit Vorrollen

 Die Funktionselemente haben vor der Aktivierung des Staplers folgende Position (Phase 1) : Auswerferrollen 1 oben Außenbügel 3 geschlossen Innenbügel 2 geöffnet Ablage 4 zurückgeschwenkt.

# Funktionsfolge

- 1. Wenn der Fadenabschneider aktiviert wird:
- Auswerferrollen fahren nach unten (Phase 2).
- 2. Wenn die Transferplatte angehoben wird:
- Auswerferrollen drehen langsam (Phase 4).
   Das untere Ende des N\u00e4hguts f\u00e4llt zwischen Innenb\u00fcgel und Ablage.
- 3. Wenn das langsame Drehen beendet ist:
- Innenbügel wird geschlossen (Phase 4).
- Ablage wird vorgeschwenkt (Phase 4).
   Das Nähgut wird fixiert.
- 4. Wenn der Innenbügel geschlossen ist:
- Außenbügel wird geöffnet (Phase 4).
- 5. Wenn der Außenbügel geöffnet ist:
- Auswerferrollen drehen schnell.
   Das Nähgut wird über die Ablage geworfen (Phase 5).
- Ablage wird zur
   ückgeschwenkt (Phase 6).
- 6. Wenn die Lichtschranke frei ist:
- Auswerferrollen fahren nach oben (Phase 7).
- Außenbügel wird geschlossen (Phase 7).
- Nach einer Verzögerung: (Phase 7) Innenbügel wird geöffnet. Schnelles Drehen der Auswerferrollen wird beendet.

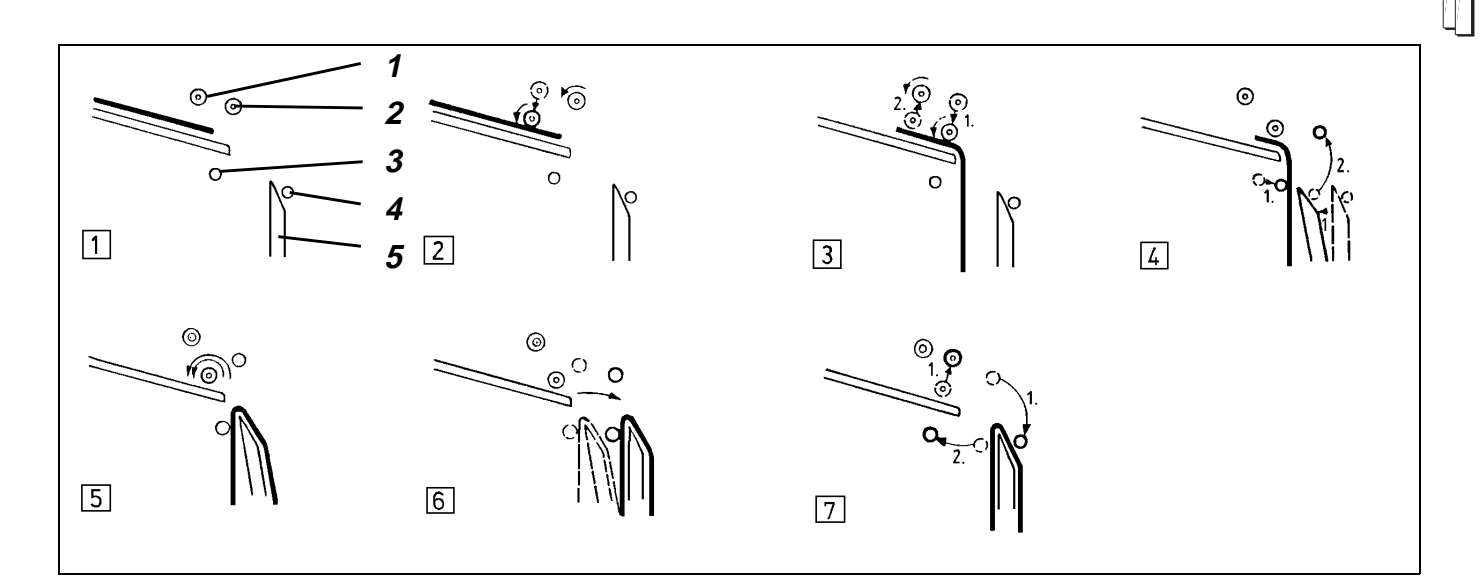

# Funktionsablauf des Staplers im Modus mit zusätzlichem Vorrollen

Die Funktionselemente haben vor der Aktivierung des Staplers folgende Position (Phase 1) : Auswerferrollen 1 und 2 oben Außenbügel 4 geschlossen Innenbügel 3 geöffnet Ablage 5 zurückgeschwenkt.

# Funktionsfolge

- 1. Wenn sich die Transferplatte nicht mehr im Bereich der Nähstation befindet:
- Vorroller und Auswerferrollen drehen langsam (Phase 2).
- Vorroller f\u00e4hrt nach unten (Phase 2).
   Das Teil wird ausgerollt.
- 2. Wenn die Lichtschranke durch das Teil unterbrochen wird:
- Nach einer Verzögerung: Auswerferrollen fahren nach unten (Phase 3).
   Die Auswerferrollen übernehmen das Teil vom Vorroller und rollen es zwischen den Innenbügel und die Ablage.
- 3. Wenn das langsame Drehen beendet ist:
- Innenbügel wird geschlossen (Phase 4).
- Ablage wird vorgeschwenkt (Phase 4).
- 4. Wenn der Innenbügel geschlossen ist:
- Außenbügel wird geöffnet (Phase 4).
- 5. Wenn der Außenbügel geöffnet ist:
- Auswerferrollen drehen schnell.
   Das N\u00e4hgut wird \u00fcber die Ablage geworfen (Phase 5).
- Ablage wird zur
   ückgeschwenkt (Phase 6).
- 6. Wenn die Lichtschranke frei ist:
- Auswerferrollen fahren nach oben (Phase 7).
- Außenbügel wird geschlossen (Phase 7).
- Nach einer Verzögerung: (Phase 7) Innenbügel wird geöffnet. Schnelles Drehen der Auswerferrollen wird beendet.

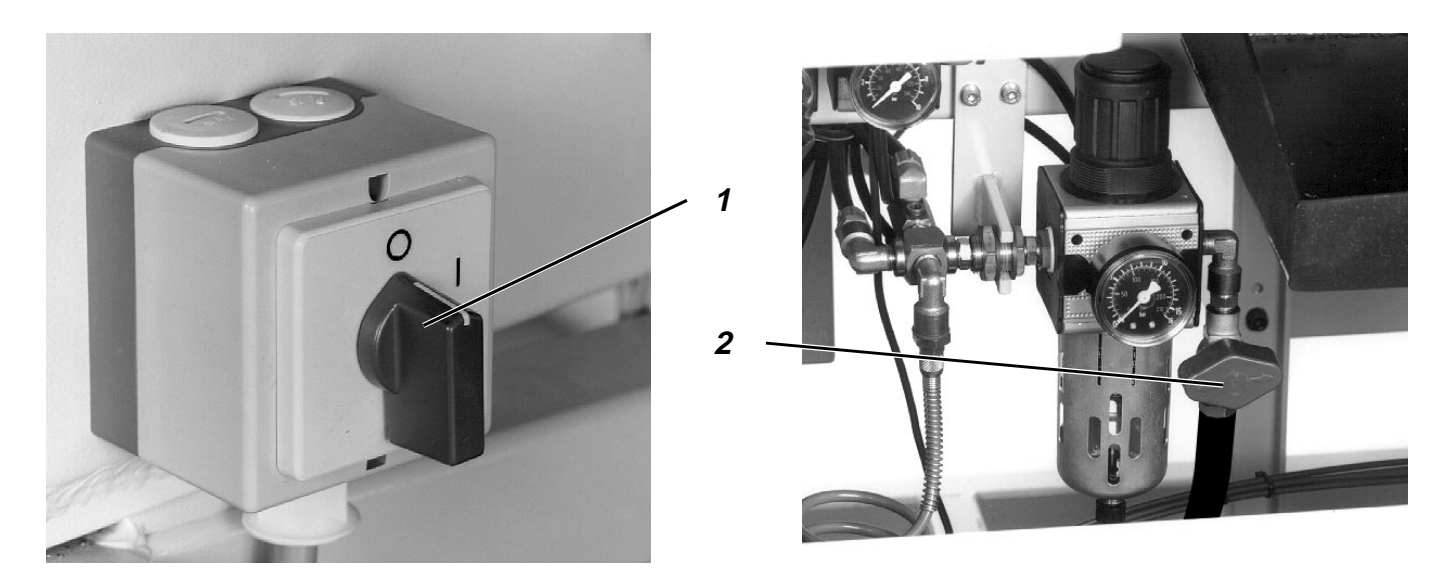

Die Maschine muß sich in Ausgangsstellung befinden.

- Hauptschalter 1 ausschalten. Die Zylinder der Umbugstation werden drucklos und lösen dadurch folgende Funktionen aus: Außenrahmen fährt nach unten. Außenrahmen wird mechanisch in der hinteren Stellung arretiert. Mittelschieber fährt nach unten. Nähkopf wird mechanisch in der oberen Stellung arretiert.
- Sperrventil 2 schließen.

# 2.7 Spulenwechselmenü

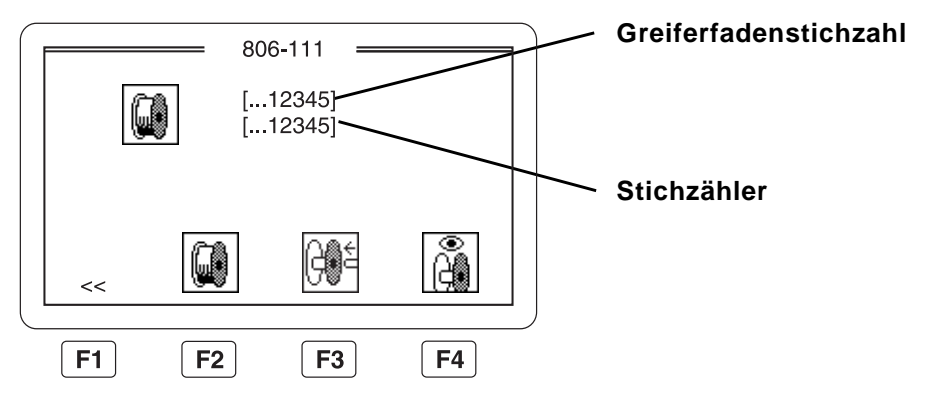

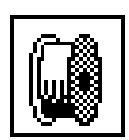

- Funktion "**Spulenwechselmenü**" im Hauptmenü aufrufen. Das Spulenwechselmenü erscheint. Der Innenbügel öffnet sich (nur 806-121). Die Transferplatte fährt zur Seite (nur 806-111).
- 2.7.1 Spulenwechsel

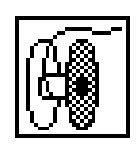

 bzw. Kapitel 6.2.3 für die Unterklasse 806-111).
 Funktion "Spulenwechsel beenden" (Taste F3) auswählen. Der Stichzähler wird auf 0 gesetzt.

Spule wechseln (siehe Kapitel 6.1.3 für die Unterklasse 806-121

Hinweis

Wenn das Spulenwechselmenü mit der Taste **F1** verlassen wird, wird der Stichzähler auch auf 0 zurückgesetzt, wenn der Stichzähler größer ist als die maximale Greiferfadenstichzahl.

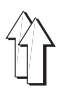

# 2.7.2 Restfadenwächter ein-/ausschalten

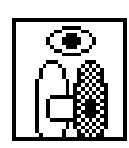

Der Restfadenwächter kann nur bei der Unterklasse 806-121 eingeschaltet werden, wenn der Restfadenwächter vorhanden und im Einstellmenü freigeschaltet ist.

- Funktion "Restfadenwächter" auswählen.
- Der Restfadenwächter wird ein- bzw. ausgeschaltet.

# 2.7.3 Spulenwechsel bei Greiferfadenende

Wenn die Stichzähler bzw. der Restfadenwächter erkennt, daß der Greiferfaden nicht mehr zum Nähen einer weiteren Tasche ausreicht, werden folgende Funktionen ausgelöst :

- Die Taste "I" blinkt.
- Die Starttaste wird gesperrt.
- Der aktuelle N\u00e4hvorgang wird beendet. Das Spulenwechselmen\u00fc erscheint.
- Taste "O" drücken.
   Die Maschine f\u00e4hrt in die Stellung "Sicherer Halt der Motore".

Die Voraussetzungen zum Spulenwechsel sind damit erfüllt.

#### Bedienreihenfolge

- Spule wechseln (siehe Kapitel 6.1.3 f
  ür 806-121 bzw. 6.2.3 f
  ür 806-111).
- Taste "F3" drücken.
   Der Stichzähler wird auf 0 gesetzt.

#### 2.7.4 Verlassen des Spulenwechselmenüs

Das Spulenwechselmenü kann auf folgende Weise verlassen werden:

- Taste "F1" drücken.
   Es wird in das aufrufende Menü zurückgesprungen.
   Der Stichzähler behält seinen Wert.
   Der Stichzähler wird auch auf 0 zurückgesetzt, wenn der Wert des Stichzählers größer als die eingegebene Greiferfadenkapazität ist.
- Taste "F3" drücken.
   Es wird in das aufrufende Menü zurückgesprungen.
   Der Stichzähler wird auf 0 zurückgesetzt.

Das Menü kann bei folgenden Zuständen nicht verlassen werden.

- Sicherer Halt ist aktiv.
   In der Anzeige erscheint das Symbol "Sicherer Halt aktiv".
   Zum Zurückkehren zum aufrufenden Menü, Taste "I" drücken.
- Wenn der Wert des Stichzählers größer ist als die Greiferfadenkapazität.
  - Zum Zurückkehren zum aufrufenden Menü
  - Taste "F3" drücken.
  - Der Stichzähler wird zurückgesetzt.
  - oder
  - Greiferfadenkapazität erhöhen.
  - Wenn die Greiferklappe geöffnet ist (Nur 806-111). In der Anzeige erscheint das Symbol "**Greiferklappe geöffnet**" Zum Zurückkehren zum aufrufenden Menü, Greiferklappe schließen.

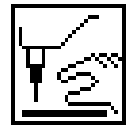

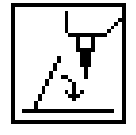

# 2.7.5 Greiferfadenkapazität

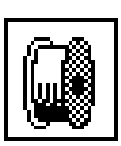

Die Greiferfadenkapazität kann nur eingegeben werden, wenn der Restfadenwächter ausgeschaltet ist.

- Funktion "Greiferfadenkapazität" auswählen.
- Maximale Stichzahl eingeben.
   Der Wert muß zwischen der Stichzahl für eine Tasche und 90000 Stichen liegen.
- Taste **RETURN** drücken.

# 2.7.6 Maximale Greiferfadenstichzahl ermitteln

Die Anzahl der Stiche, die mit dem Faden einer vollen Spule genäht werden kann, hängt hauptsächlich von folgenden Faktoren ab:

- Stichlänge
- Fadenstärke
- Nähgutstärke
- Fadenspannung beim Aufspulen

- Funktion "Spulenwechselmenü" auswählen.
- Taste "O" drücken.
- Warten bis die Leuchte "Sicherer Halt" aufleuchtet.
   Die Maschine befindet sich in der Stellung "Sicherer Halt der Motore".
- Alte Spule entfernen.
- Volle Spule einsetzen.
- Funktion "Greiferfadenkapazität" auswählen.
- Geschätzte Kapazität eingeben.
- Taste **RETURN** drücken.
- Taste "I" drücken.
- Funktion "Spulenwechsel beenden" (Taste F3) auswählen.
- Solange im automatischen Ablauf n\u00e4hen, bis die Steuerung meldet, da
  ß die Spule leer ist.
- Das Spulenwechselmenü erscheint.
- Angenähte Spule entnehmen.
- Reststichzahl erneut schätzen.
- Angenähte Spule wieder einsetzen.
- Funktion "Greiferfadenkapazität" auswählen.
   Eingegebenen Wert für die Greiferfadenstichzahl um die geschätzte Reststichzahl erhöhen.
- Spulenwechelmenü mit der Taste "F1" verlassen.
   Der Stichzähler wird nicht zurückgesetzt.
- Vorgang solange wiederholen, bis die Greiferspule leer ist.

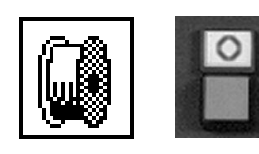

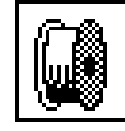

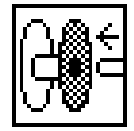

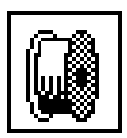

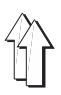

# 3. Nähparameter ändern

# 3.1 Variantenwechsel

| 6    |
|------|
| LŌĂD |

Zu jedem Formensatz können mehrere Taschenprogramme geladen werden.

- Funktion "Taschenprogramm laden" auswählen.
- Mit den Pfeiltasten das gewünschte Taschenprogramm auswählen. Das jeweils gewählte Taschenprogramm erscheint in negativer Darstellung auf dem Display.
- Taste **RETURN** drücken.
   Von der Speicherkarte werden alle möglichen Varianten des ausgewählten Taschenprogrammes angezeigt.
- Mit den Pfeiltasten die gewünschte Variante auswählen.
   Das Originalprogramm hat die Nummer "0".
- Taste RETURN drücken.
   Auf dem Bildschirm erscheint eine Sanduhr während die Tasche geladen wird.
   Auf dem Bildschirm erscheint das Hauptmenü und die gewählte Taschenform wird grafisch angezeigt.

#### Hinweis

Es dürfen nur Programme mit der Endung ".sew" geladen werden.

# 3.2 Wahl der Ausrollängen

Zum Abstapeln des Nähguts muß die Vorrollänge des Ausrollers an das Nähgut angepaßt werden. Je kürzer der Abstand der aufgenähten Tasche zum unteren Ende des Nähgutes ist, umso größer muß die Vorrollänge sein.

Zum Abstapeln von Nähgut, bei dem der Abstand der Tasche zum unteren Ende des Nähgutes besonders kurz (Kurzteile) ist, wird ein Stapler mit einem zusätzlichen Vorroller benötigt. Die Nähanlage erkennt automatisch, ob der Ausroller mit einem zusätzlichen Vorroller ausgestattet ist.

# <u>p</u>i

# Eingabereihenfolge

- Funktion "Staplersystem" auswählen.
   Es erscheint ein Menü, in dem das Staplersystem und die Vorrollänge gewählt werden kann.
- Das gewünschte Staplersystem mit den Pfeiltasten auswählen:

| Staplersystem                                                                                                    | Symbol                                                    |
|----------------------------------------------------------------------------------------------------|-----------------------------------------------------------|
| Abstapeln ohne Vorrollen (z.B. für Hosen                                                                                                    | n).                                                       |
| Abstapeln mit Vorrollänge 1-4<br>je nach montiertem Stapler für Hemden<br>oder Kurzteile.                                                                                                    |                                                           |
| Stapler ausschalten                                                                                                    | <u>n</u> :                                                |
| Vorroller ein-/ausschalten (Zusatzausst<br>Bei Ausrollern mit einem zusätzlichen Vorr<br>zusätzlich eingeschaltet werden.<br>Der Vorroller wird benötigt zum Abstapeln<br>Ausroller nicht erfaßt werden. | attung)<br>roller kann dieser<br>kurzer Teile, welche vom |
| Die Vorrollänge ist optimal eingestellt, wer                                                                                                    | nn das abzustapelnde                                      |

Nähgut auf beiden Seiten des Staplers gleich weit herunterhängt.

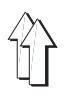

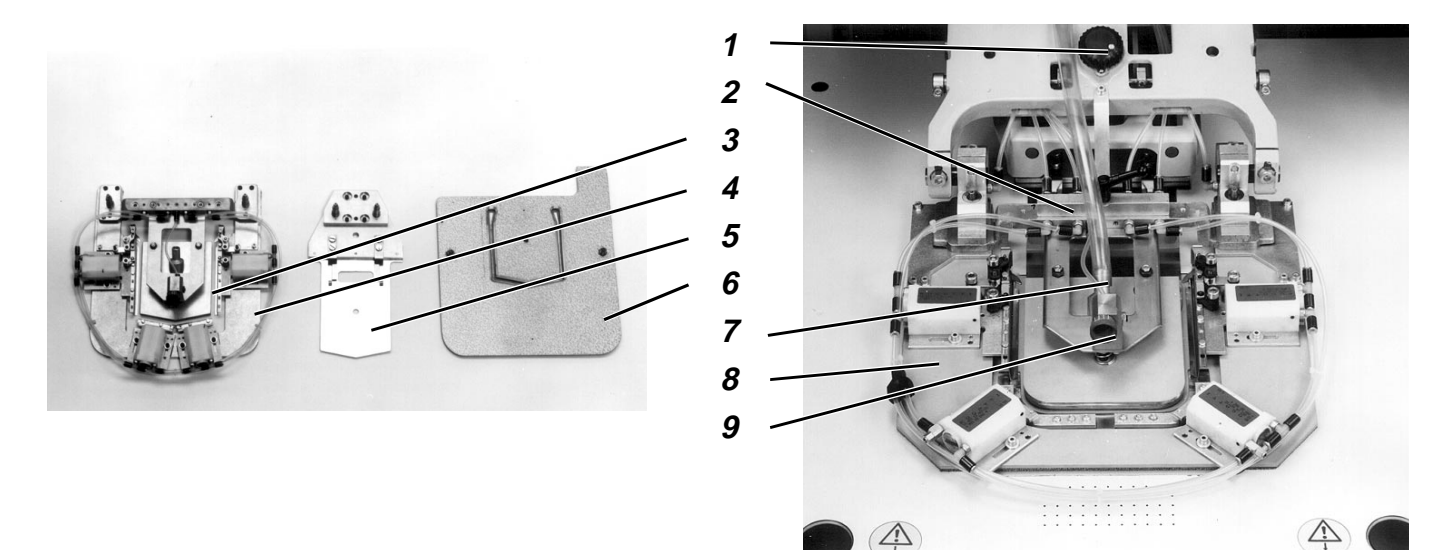

Der Formensatz besteht aus folgenden Komponenten:

- Außenrahmen 4 mit Innenrahmen 3
- Mittelschieber 5
- Transferplatte 6
- Schlaucheinsatz 10 (nur 806-121)

# "Formwechsel" wählen.

Funktion "Formwechsel" auswählen.
 Außenrahmen fährt nach vorn und unten.
 Mittelschieber fährt nach unten.
 Transferplatte fährt nach unten.
 Arretierung des Außenrahmens und des Mittelschiebers werden gelöst.

# Alten Umbugsatz herausnehmen.

- Vakuumschlauch 7 vom Stutzen des Innenrahmenträgers abziehen.
- Kupplungsleiste 2 trennen.
- Außenrahmen 8 und Mittelschieber herausnehmen.
- nur 806-121:
   Schlaucheinsatz 10 herausnehmen.
   Hierzu das Handventil drücken und die Schnellkupplung trennen.

# Neuen Umbugsatz einsetzen.

- nur 806-121:
  - Schlaucheinsatz einsetzen.
- Mittelschieber einsetzen.
- Außenrahmen einsetzen.
- Kupplungsleiste verbinden.
- Vakuumschlauch mit dem Stutzen des Innenrahmenträgers verbinden.
- Transferplatten wechseln.

# Evtl. Position der beiden Stellräder ändern

 Stellräder 1 und 9 in die Positionen drehen, die auf dem Aufkleber der Transferplatte angegeben sind.

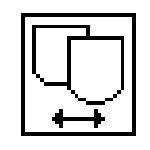

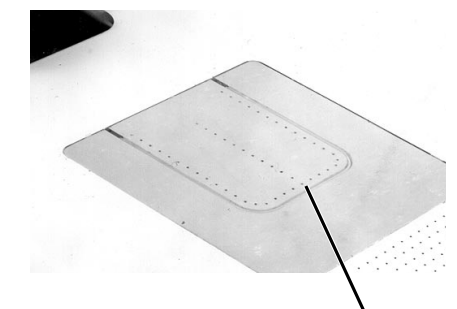

10

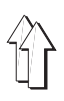

# Teile des Formensatzes in die 0-Stellung bringen

- Taste "F1" drücken.
   Die Teile des Formensatzes werden in Nullstellung gebracht.
   Außenrahmen fährt nach oben.
   Mittelschieber fährt nach oben.
   Transferplatte fährt nach oben.
- Die Transferplatte wird zur Lichtschranke gefahren.
   Die Codierung auf der Transferplatte wird eingelesen und auf dem Bildschirm angezeigt.
- Mit der Taste **RETURN** die eingelesene Codierung akzepzieren.
- Funktion "Codierung erneut einlesen" auswählen, um die Codierung der Transferplatte erneut einzulesen.

# Taschenvariante auswählen

Von der Speicherkarte werden die möglichen Taschenprogramme geladen und auf dem Display angezeigt :

- Mit den Pfeiltasten das gewünschte Taschenprogramm auswählen. Das jeweils gewählte Taschenprogramm erscheint in negativer Darstellung auf dem Display.
- Taste RETURN drücken.
   Von der Speicherkarte werden alle möglichen Varianten des ausgewählten Taschenprogrammes geladen und angezeigt.
- Mit den Pfeiltasten die gewünschte Variante auswählen.
   Das Originalprogramm hat die Nummer "0".
- Taste **RETURN** drücken. Auf dem Bildschirm erscheint eine Sanduhr während das Taschenprogramm geladen wird. Auf dem Bildschirm erscheint das Hauptmenü und die gewählte Taschenform wird grafisch angezeigt.

# 3.4 Umbugzeiten einstellen

Mit der Funktion "**Umbugzeiten**" kann eingestellt werden, wie schnell die Schieber der Umbugstation beim Umbugvorgang arbeiten. Hiermit kann die Umbuggeschwindigkeit an unterschiedliches Nähgut angepaßt werden.

| Nähgut           | Wert für Umbugzeit |  |  |  |
|------------------|--------------------|--|--|--|
| leichtes Nähgut  | 1                  |  |  |  |
| mittleres Nähgut | 2                  |  |  |  |
| schweres Nähgut  | 3                  |  |  |  |

- Funktion "Umbugzeiten" auswählen.
- Taste "RETURN" drücken.

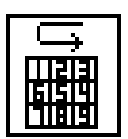

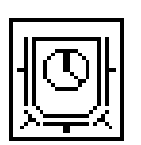

# 4. Diverse Vorgänge

# 4.1 Ablauf mit der Taste "O" unterbrechen

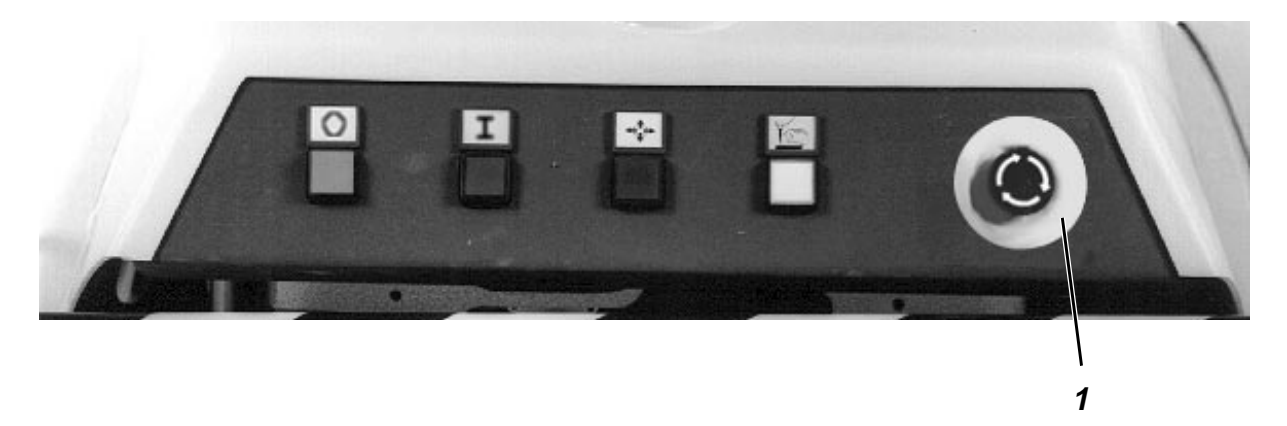

Mit der Taste "**O**" kann der Umbugvorgang, der Nähvorgang und die Bewegung der Transferschlitten unterbrochen werden.

- Taste "**O**" drücken.
  - Alle Motoren werden sofort abgebremst.
    - Wenn sich der Nähkopf in der oberen Stellung befindet, wird er mechanisch arretiert.
  - Die Leuchte "Sicherer Halt" leuchtet auf.
- Arbeiten an der Maschine vornehmen.
- Taste "I" drücken.
   Der automatische Ablauf wird an der Stelle fortgesetzt, an der er unterbrochen wurde.

# 4.2 Not-Aus

In Notsituationen, in denen Gefahren für Menschen oder die Maschine bestehen, kann die Maschine mit der Not-Aus Taste abgeschaltet werden.

- Not-Aus Taste 1 drücken.
  - Alle Motoren werden sofort abgebremst.
  - Die Druckluftzylinder werden drucklos.
  - Der Nähkopf fåhrt in die obere Stellung und wird mechanisch arretiert.
  - Die elektrische Anlage wird abgeschaltet, nur das Bedienfeld bleibt eingeschaltet.
  - In der Anzeige erscheint die Meldung "EMERGENCY STOP".
- Ein Not-Aus wird auch ausgelöst, wenn der Sicherheitsschalter 3 (s.Seite 28) nach rechts geschoben wird.
   In der Anzeige erscheint die Meldung "TRANSFER STOP".
   Es werden dieselben Vorgänge wie bei einem Not-Aus ausgelöst.

# **Neustart nach Not-Aus**

- Hauptschalter in Stellung "0" drehen.
   Evtl. vorhandene Störung beheben.
   Wenn der Not-Aus durch den Sicherheitsschalter ausgelöst wurde:
   Sicherheitsschalter nach links schieben.
- Not-Aus Taste mit einer 1/4-Drehung gegen den Uhrzeigersinn entriegeln.
- Hauptschalter in Stellung "1" drehen.
   Die Nähanlage ist wieder nähbereit.

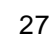

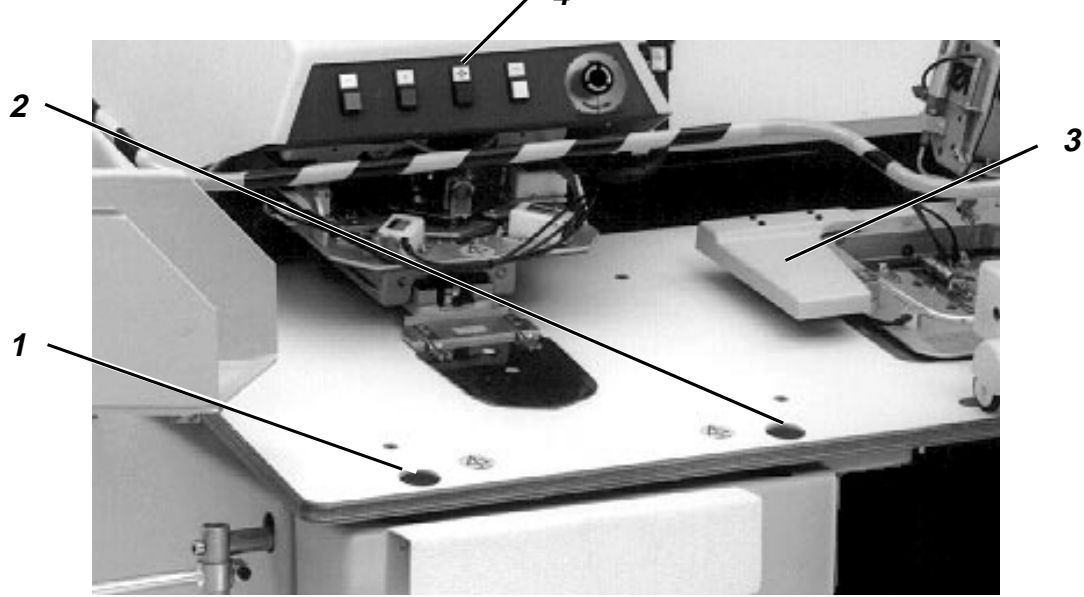

Wenn der elektronische Fadenwächter einen Fadenbruch während des Nähens erkennt, werden folgende Funktionen ausgelöst:

- Fadenabschneider ein.
- Das Nähmaschinenoberteil wird nach oben geschwenkt.
- Die Taste "I" blinkt.

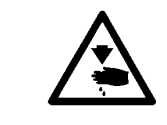

# Vorsicht Verletzungsgefahr !

Zum Einfädeln muß sich die Maschine in der Stellung "Sicherer Halt" befinden.

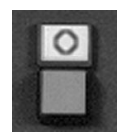

- Taste "O" drücken.
  - Sicherer Halt der Motore wird eingeschaltet.
- Faden wie in der Beschreibung für das jeweilige Oberteil einfädeln. (siehe Kapitel 6.1.1 für 806-121 bzw. Kapitel 6.2.1 für 806-111)
- Taste "I" drücken.

# Weiternähen des angenähten Teiles

- Taste 1 drücken.
   Das Nähmaschinenoberteil wird abgesenkt.
- Mit den Tasten 1 und 2 das Nähgut an die Stelle fahren, an der der Nähvorgang fortgesetzt werden soll.
   Taste 1: Nähgut entgegen der Nährichtung verschieben.
   Taste 2: Nähgut in Nährichtung verschieben.
- Taste "I" drücken.
   Der Nähvorgang wird fortgesetzt.

# Verwerfen des angenähten Teiles

- Taste 4 drücken.
   Die Transferplatte wird angehoben.
   Die Nähanlage fährt in Grundstellung.
- Das angenähte Nähteil von Hand entnehmen.
- Taste "I" drücken.
   Die Nähanlage ist wieder in Grundstellung und nähbereit.

# 4.4 Nähgutbündel aus dem Stapler

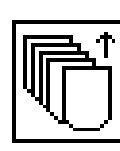

# Bedienreihenfolge

- Funktion "Bündelentnahme" auswählen.
   Innenbügel öffnet.
- Bündel entnehmen.
- Funktion "Bündelentnahme" auswählen.
   Innenbügel schließt.

# Hinweis

Der Innenbügel wird auch beim nächsten Abstapelvorgang automatisch wieder in Grundstellung gesetzt.

# 4.5 Nadelkühlung ein- / ausschalten

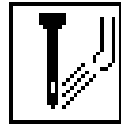

# Bedienreihenfolge

- Funktion "Nadelkühlung" auswählen.
- Mit den Pfeiltasten kann die Nadelkühlung ein- bzw. ausgeschaltet werden.

# Hinweis

Die Nadelkühlung wird erst ein- bzw. ausgeschaltet, nachdem sich die Maschine einmal in der Stellung "Sicherer Halt" befunden hat.

# 4.6 Fadenwächter ein- / ausschalten

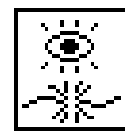

# Bedienreihenfolge

- Funktion "**Fadenwächter**" auswählen.
- Mit den Pfeiltasten kann der Nadelfadenwächter ein- bzw. ausgeschaltet werden.

# 4.7 Stückzähler

Der Stückzähler zählt die genähten Taschen. Die genähte Stückzahl wird im Display oberhalb der F4-Taste angezeigt, z.B.  $\Sigma$  0001234

# Rücksetzen des Stückzählers

Taste "F4" drücken.
 Der Stückzähler wird auf den Wert "0" zurückgesetzt.

# 4.8 Umbugkontrolle ein- / ausschalten

Bei eingeschalteter Umbugkontrolle stoppt der automatische Ablauf nach dem Umbuggen des Taschenzuschnitts. Dies dient zur Kontrolle des Umbugvorgangs.

Der automatische Ablauf kann durch Druck auf die Taste "Start" fortgesetzt werden.

# Bedienreihenfolge

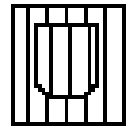

- Funktion "Umbugkontrolle" auswählen.
- Mit den Pfeiltasten kann die Umbugkontrolle ein- bzw. ausgeschaltet werden.

# 4.9 **Programminformation**

Erscheinen im Display nach geladenem Taschenprogramm.
 Codierung Name Variante

 Fxxxxxx
 Fxxxxxx

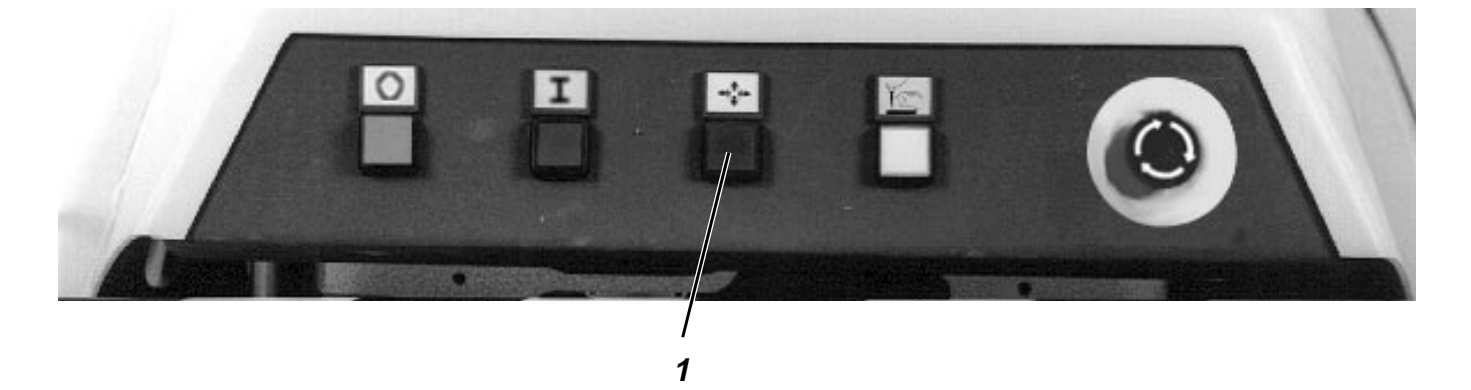

Die Taste 1 "**Wiederholen**" dient dazu einen laufenden Umbug-, Transfer- oder Nähvorgang abzubrechen.

# Bedienreihenfolge beim Umbuggen

- Taste 1 "Wiederholen" drücken.
   Der Umbugvorgang wird abgebrochen.
   Die Umbugstation fährt zurück.
- Das Grundteil und den Taschenzuschnitt neu ausrichten.
- Taste 2 "Start" drücken.
   Der automatische Ablauf startet wieder.

# Bedienreihenfolge beim Transfervorgang oder beim Nähen

- Taste 1 "Wiederholen" drücken.

Wenn noch kein weiterer Umbugvorgang begonnen wurde, wird - der laufende Transfer- oder Nähvorgang abgebrochen.

- die Nähanlage fährt in Grundstellung.

Wenn schon ein Umbugvorgang begonnen wurde und die Taste " $\ensuremath{\texttt{I}}$  nicht blinkt, wird

- der Umbugvorgang abgebrochen.
- der Transfer- oder Nähvorgang laufen weiter.
- Wenn die Taste 1 "Wiederholen" noch einmal gedrückt wird, wird der Nähvorgang abgebrochen.

Wenn schon ein Umbugvorgang begonnen wurde und die Taste "I" blinkt (z.B. bei Fadenbruch oder wenn der Greiferfaden aufgebraucht ist), wird

- der Nähvorgang abgebrochen.

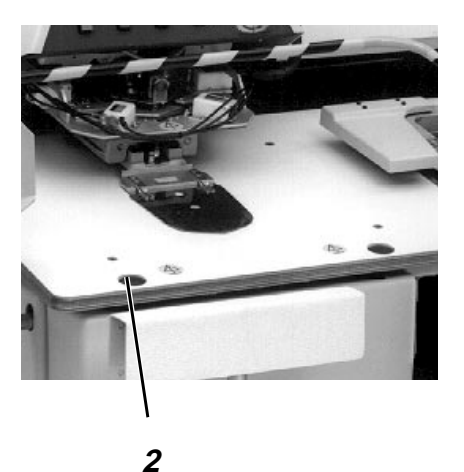

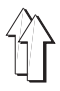

Mit der Funktion "**Hublage ein-/ausschalten**" können alle Funktionen im Taschenprogramm, die die Hublage betreffen, ein- bzw. ausgeschaltet werden.

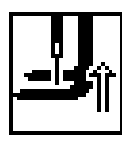

- Bedienreihenfolge
- Funktion "Hublage ein-/ausschalten" auswählen.
- Taste "RETURN" drücken.
   Die Funktionen der Hublage werden im Taschenprogramm einbzw. ausgeschaltet.

# 4.12 Automatisches Vakuum ein-/ausschalten

Wenn die Nähanlage mit einem automatischen Vakuumfeld ausgestattet ist (Zusatzausstattung), kann die Funktion mit diesem Symbol einbzw. ausgeschaltet werden.

Bei eingeschaltetem automatischen Vakuumfeld wird das Vakuum zum Fixieren der Tasche automatisch eingeschaltet, wenn die Tasche beim Einlegen die Lichtschranke des automatischen Vakuumfeldes unterbricht.

Das Vakuumfeld kann weiterhin mit dem Fußschalter ein- und ausgeschaltet werden.

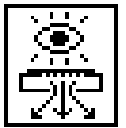

#### Bedienreihenfolge

- Funktion "Automatisches Vakuumfeld" auswählen.
- Taste "RETURN" drücken.
   Das automatische Vakuumfeld wird ein bzw. ausgeschaltet.

# 4.13 Nähdrehzahl einstellen

Mit der Funktion "**Nähdrehzahl**" kann die Drehzahl des Nähmaschinenoberteils verändert werden. Es können Werte von 1-20 eingegeben werden, wobei "20" der Maximaldrehzahl entspricht.

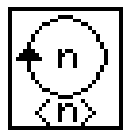

- Funktion "Nähdrehzahl" auswählen.
- Taste "RETURN" drücken
- Gewünschten Wert für die Nähdrehzahl mit der Zehnertastatur eingeben.
- Taste "RETURN" drücken.

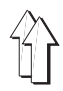

Mit der Funktion "**Riegelgeschwindigkeit**" kann die Drehzahl des Nähmaschinenoberteils im Riegelbereich verändert werden. Es können Werte von 1-20 eingegeben werden, wobei "20" der eingestellten Nähdrehzahl entspricht.

Bei kleineren Werten wird Drehzahl im Riegelbereich entsprechend weiter reduziert.

# Bedienreihenfolge

- Funktion "Riegelgeschwindigkeit" auswählen.
- Taste "RETURN" drücken
- Gewünschten Wert für die Nähdrehzahl im Riegelbereich mit der Zehnertastatur eingeben.
- Taste "RETURN" drücken.

# 4.15 Nähen ohne Umbuggen

Wenn die Funktion "**Nähen ohne Umbuggen**" aktiviert ist, wird nur genäht. Diese Funktion wird nur zum Testen der Taschennaht verwendet.

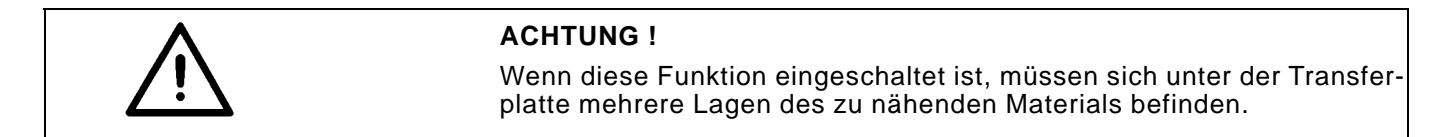

| AU        |  |
|-----------|--|
| <u></u> ү |  |

# Bedienreihenfolge

- Funktion "Nähen ohne Umbuggen" auswählen.
- Mit der **RETURN** Taste kann die Funktion ein- und ausgeschaltet werden.

# 4.16 Schaltpunkt Innenschieber

Der Schaltpunkt am dem die Innenschieber zurückfahren, kann von 2-8 Stichen vor der Riegelecke eingestellt werden.

Achten Sie darauf, daß der Abschaltpunkt im Fehlerfall (Innenschieber nicht in Position hinten) so liegt, daß die Nähanlage nicht auf den Innenschieber nähen kann.

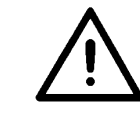

# ACHTUNG !

Die Transferplatte muß für andere Schaltpunkte des Innenschiebers vorbereitet sein. Wenn die Transferplatte nicht vorbereitet ist, setzt der Nähfuß auf der Transferplatte auf.

# Bedienreihenfolge

- Funktion "Schaltpunkt Innenschieber" auswählen.

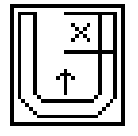

- Taste "RETURN" drücken.
- Gewünschten Wert für den Schaltpunkt des Innenschiebers mit der Zehnertastatur eingeben.
- Taste "RETURN" drücken.

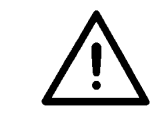

# ACHTUNG !

Zum Testen des geänderten Wertes mit langsamer Geschwindigkeit nähen.

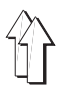

Auf der Speicherkarte werden die Taschenprogramme und deren Taschenvarianten abgelegt.

Sobald die Codierung der Transferplatte eingelesen ist, erfolgen alle Zugriffe auf der Speicherkarte nur auf Taschenformen, die mit dem aktuellen Formensatz genäht werden können.

# 4.17.1 Taschenvariante laden

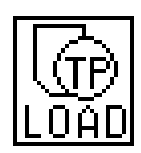

- Funktion "Taschenvariante laden" auswählen.
- Mit den Pfeiltasten das gewünschte Taschenprogramm auswählen. Das jeweils gewählte Taschenprogramm erscheint in negativer Darstellung.
- Taste RETURN drücken.
   Von der Speicherkarte werden alle möglichen Varianten des ausgewählten Taschenprogrammes angezeigt.
- Mit den Pfeiltasten die gewünschte Variante auswählen. Das Originalprogramm hat die Nummer "0".
- Taste RETURN drücken.
   Während des Ladens des Taschenprogramms wird eine Sanduhr angezeigt.
   Auf dem Bildschirm erscheint das Hauptmenü und die gewählte Taschenform wird grafisch angezeigt.

# 4.17.2 Taschenvariante speichern

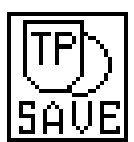

- Funktion "Taschenvariante speichern" auswählen.
- Mit der Zehnertastatur eine Nummer f
  ür diese Taschenvariante eingeben. Die Variante kann nicht als Variante "0" gespeichert werden.
- Wenn die gewählte Taschenvariante schon vorhanden ist, erscheint folgende Meldung auf der Anzeige :

# FILE EXIST !

# Overwrite File ? (<CR>==YES)

- Wenn die alte Taschenvariante überschrieben werden soll : Taste RETURN drücken.
- Wenn die alte Taschenvariante nicht überschrieben werden soll :
  - Taste "F1" drücken.

# 4.17.3 Taschenvariante löschen

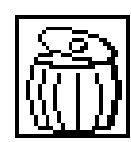

- Funktion "Taschenvariante löschen" auswählen.
- Mit den Pfeiltasten das gewünschte Taschenprogramm auswählen. Das jeweils gewählte Taschenprogramm erscheint in negativer Darstellung.
- Taste RETURN drücken.
   Von der Speicherkarte werden alle möglichen Varianten des ausgewählten Taschenprogrammes geladen und angezeigt.
- Mit den Pfeiltasten die gewünschte Variante auswählen.
   Das Originalprogramm hat die Nummer "0" und kann nicht gelöscht werden.
- Taste **RETURN** drücken. Die ausgewählte Taschenvariante wird gelöscht.

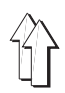

# 5. Nahtkorrekturen

# 5.1 Eckenstichkorrektur

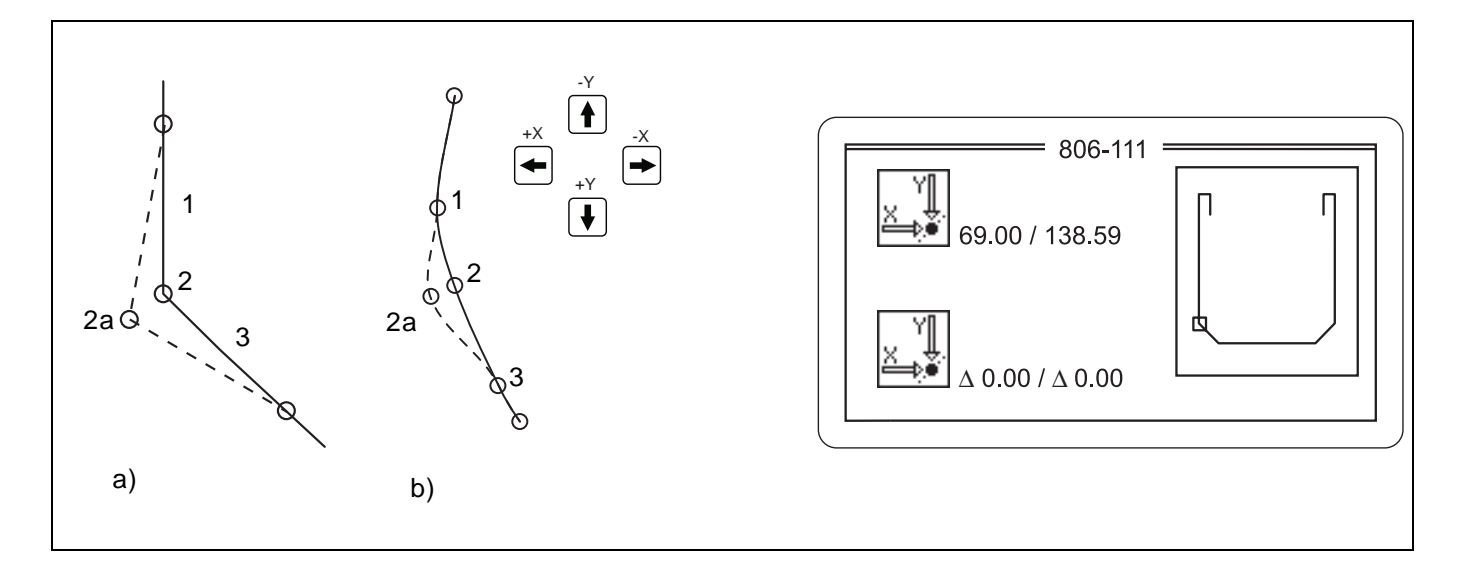

Mit der Eckenstichkorrektur können Eckenstiche (Abb. a) und die Hilfspunkte einer Kurvennaht (Abb. b) verschoben werden

Der Eckenstich besteht aus den Stichen 1, 2 und 3. Mit der Eckenstichkorrektur kann nur die Position des Stiches 2 verschoben werden. Die Naht bis zum Stich 1 und ab dem Stich 3 wird durch die Verschiebung des Eckenstiches nicht verändert.

Eine Kurvennaht kann aus beliebig vielen Kurvenpunkten bestehen. Eine Kurvennaht kann durch Korrektur der einzelnen Stützpunkte (Splinepunkte) angepaßt werden.

Die Position der Eckenstiche und der Riegelstiche kann mit der Funktion "**Eckenstichkorrektur**" in X- und Y-Richtung um max. 0,8 mm verschoben werden.

- Funktion "Eckenstichkorrektur" auswählen.
- Auf dem Display erscheint die Taschenform.
   Der aktuelle Eckpunkt ist hervorgehoben und kann mit den Pfeiltasten in die jeweilige Pfeilrichtung verschoben werden.
   Die aktuellen Koordinaten und die Verschiebung werden auf dem Bildschirm dargestellt.
- Um schnell zur nächsten Stichgruppe (z.B. Naht, Riegel 1, Riegel 2) zu gelangen, Taste "F1" drücken.
- Wenn die Korrektur des Stiches abgeschlossen ist, Taste "RETURN" drücken.
   Der nächste Stich wird hervorgehoben.
- Die Eingabe solange wiederholen, bis alle Stiche bearbeitet wurden.
- Auf dem Display erscheint nach Nahtanfang der erste Riegel.
   Korrektur der Riegelstiche wie f
  ür die Eckenstiche durchf
  ühren.
- Auf dem Display erscheint nach Nahtanfang der zweite Riegel. Korrektur der Riegelstiche wie f
  ür die Eckenstiche durchf
  ühren.
- Auf dem Display erscheint wieder ein Übersichtsmenü.
- Wenn die Nahtvariante gespeichert werden soll, wie unter Kapitel 4.17.2 beschrieben, vorgehen.

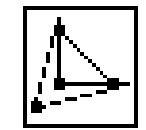

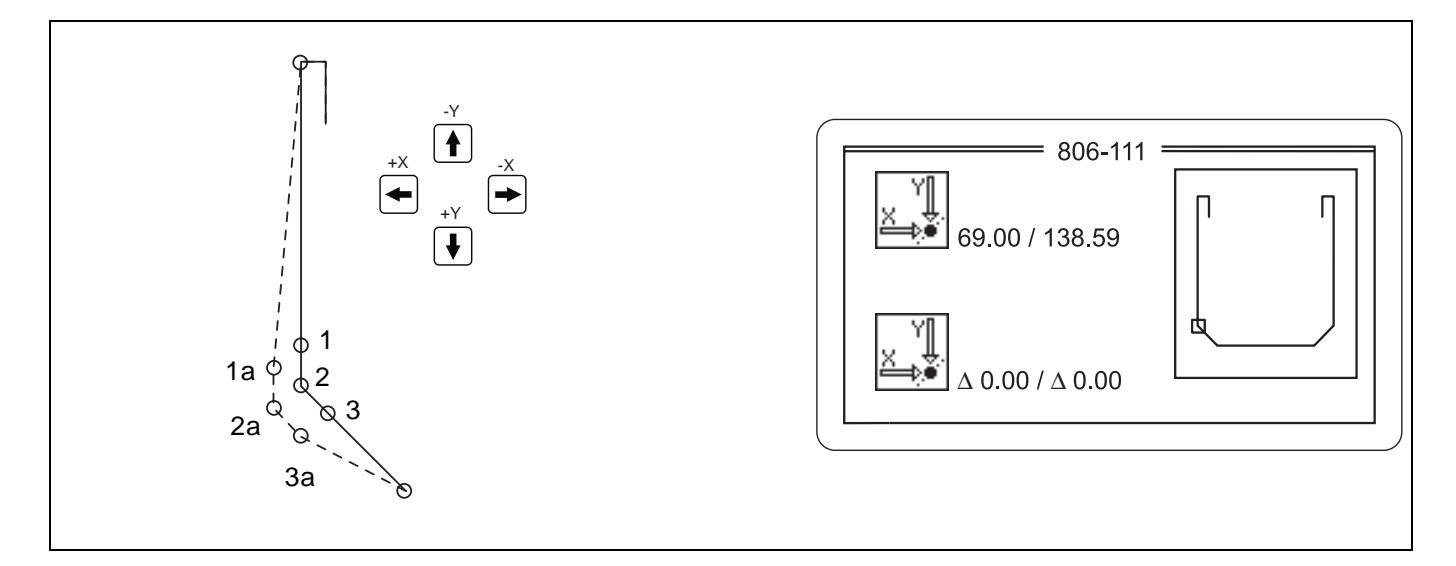

Mit der Funktion "**Nahtverschiebung**" können alle Stützpunkte, die im Nähprogramm vorkommen, verschoben werden.

Eckenstiche werden in der Anzeige durch ein Quadrat dargestellt. Die drei Stiche (1, 2 und 3) eines Eckenstiches werden beim Verschieben um den gleichen Wert verschoben.

Alle anderen Punkte werden durch einen kleinen Kreis dargestellt.

Die Position der Eckenstiche und der Riegelstiche kann mit der Funktion "**Nahtverschiebung**" in X- und Y-Richtung um max. 0,8 mm verschoben werden.

- Funktion "Nahtverschiebung" auswählen.
- Auf dem Display erscheint die Taschenform.
   Der aktuelle Stich ist hervorgehoben und kann mit den Pfeiltasten verschoben werden.
   Die aktuellen Koordinaten und die Verschiebung werden auf dem Bildschirm dargestellt.
- Um schnell zur nächsten Stichgruppe (z.B. Naht, Riegel 1, Riegel 2) zu gelangen, Taste "F1" drücken.
- Wenn die Korrektur der Naht abgeschlossen ist, Taste "RETURN" drücken.
   Der nächste Stich wird hervorgehoben.
- Die Eingabe solange wiederholen, bis alle Stiche bearbeitet wurden.
- Auf dem Display erscheint nach Nahtanfang der erste Riegel. Korrektur der Riegelstiche wie f
  ür die Stiche durchf
  ühren.
- Auf dem Display erscheint nach Nahtanfang der zweite Riegel. Korrektur der Riegelstiche wie f
  ür die Stiche durchf
  ühren.
- Auf dem Display erscheint wieder ein Übersichtsmenü.
- Wenn die Nahtvariante gespeichert werden soll, wie unter Kapitel 4.17.2 beschrieben, vorgehen.

![](_page_32_Picture_16.jpeg)

![](_page_33_Picture_1.jpeg)

![](_page_33_Figure_2.jpeg)

Die Position des kompletten Nahtbildes kann mit der Funktion "**Nahtbild verschieben**" in X- und Y-Richtung um max. 2 mm verschoben werden.

# **⊭----**+

![](_page_33_Figure_5.jpeg)

![](_page_33_Figure_6.jpeg)

- Funktion "Nahtbild verschieben" auswählen.
- Auf dem Bildschirm erscheint der Text
   "∆ [ -2 mm .. 2 mm ] : 0.00"
   Mit der Zehnertastatur einen Wert für die Verschiebung entlang der
   X-Achse eingeben.
   Taste "RETURN" drücken.

   Auf dem Bildschirm erscheint der Text
- Auf dem Blaschim erschemt der fext
   "Δ [ -2 mm .. 2 mm ] : 0.00"
   Mit der Zehnertastatur einen Wert für die Verschiebung entlang der Y-Achse eingeben.
   Taste "RETURN" drücken.
   Die Korrektur wird automatisch zu der aktuellen Variante abgespeichert.
- Auf dem Display erscheint wieder ein Übersichtsmenü.

![](_page_34_Picture_0.jpeg)

# 6. Bedienung der Nähmaschine

# 6.1 Bedienung der Nähmaschine (Unterklasse 806-121)

# 6.1.1 Nadelfaden einfädeln

![](_page_34_Picture_4.jpeg)

![](_page_34_Picture_5.jpeg)

# Vorsicht Verletzungsgefahr !

Die Maschine muß sich in der Stellung "Sicherer Halt der Motore" befinden.

![](_page_34_Picture_8.jpeg)

#### Taste "**O**" drücken. "Sicherer Halt der Motore" wird eingeschaltet.

- Nadelfaden wie auf dem Aufkleber an der Maschine dargestellt einfädeln.
- Taste "I" drücken.

![](_page_35_Picture_1.jpeg)

![](_page_35_Picture_2.jpeg)

Taste "**O**" drücken.

- "Sicherer Halt der Motore" wird eingeschaltet.
- Greiferfaden wie in der Abbildung dargestellt einfädeln und um den Kern der Spule wickeln.
- Hebel 1 gegen die Spule drücken.
- Das Aufspulen erfolgt während des Nähens und wird durch den Spulerhebel beendet, wenn die Spule voll ist.
   Zum Abschneiden des Fadens Schneidklemme 2 verwenden.
- Taste "I" drücken.

# 6.1.3 Spule wechseln

![](_page_35_Picture_10.jpeg)

# Vorsicht Verletzungsgefahr !

Die Maschine muß sich in der Stellung "Sicherer Halt der Motore" befinden.

![](_page_35_Picture_13.jpeg)

- Funktion "Spulenwechselmenü" auswählen.
   Der Innenbügel des Staplers öffnet sich.
- Taste "**O**" drücken.
- "Sicherer Halt der Motore" wird eingeschaltet.
- Klappe 4 hochschwenken.
- Spulenkapsel mit Spule herausnehmen.
- Volle Spule so in die Kapsel legen, daß sie sich beim Fadenabzug entgegen der Fadenabzugsrichtung dreht.
- Faden durch den Schlitz 5 unter die Feder 3 ziehen.
- Faden ca. 5 cm herausziehen.
- Kapsel mit Spule in das Mittelteil eindrücken bis die Kapsel mit einem deutlichen Geräusch einrastet.
- Funktion "Spulenwechsel beenden" auswählen.

![](_page_35_Picture_24.jpeg)

![](_page_36_Picture_1.jpeg)

![](_page_36_Figure_2.jpeg)

![](_page_36_Picture_3.jpeg)

# Vorsicht Verletzungsgefahr !

Die Maschine muß sich in der Stellung "Sicherer Halt der Motore" befinden.

# Vorspannung einstellen

Für eine sichere Funktion des Fadenabschneidens bei geöffneter Hauptspannung 2 ist eine geringe Restspannung des Nadelfadens erforderlich.

 Vorspannung mit der Rändelmutter 1 so einstellen, daß das Fadenabschneiden sicher funktioniert.
 Die Spannung beeinflußt auch die Länge des abgeschnittenen Nadelfadenendes. (Anfangsfaden für die nächste Naht)
 Rändelmutter 1 reindrehen : Nadelfadenende X wird kürzer.
 Rändelmutter 1 rausdrehen : Nadelfadenende X wird länger .

# Nadelfadenspannung einstellen

 Stellrad 2 so einstellen, daß das gewünschte Nahtbild mit der geringstmöglichen Spannung erzielt wird.

![](_page_37_Figure_1.jpeg)

![](_page_37_Picture_2.jpeg)

![](_page_37_Picture_3.jpeg)

Die Greiferfadenspannung (20 - 25 cN) soll anteilig von der Bremsfeder 4 und der Spannungsfeder 1 aufgebracht werden.

- Taste "O" drücken.
   "Sicherer Halt der Motore" wird eingeschaltet.
- Greiferfaden mit Nadelfaden verknüpfen und aus der Stichplatte ziehen.
- Greiferfadenspannung mittels Fadenspannungsmeßgerät pr
  üfen. Der Meßwert sollte bei einer mittleren Fadenst
  ärke 20 - 25 cN betragen.
- Spulengehäuse nur so weit entnehmen, daß der Faden in der Stcihplatte verbleibt.
- Schraube 2 soweit zurückdrehen, daß die Spannung der Blattfeder 1 aufgehoben ist.
- Bremsfeder 4 durch Drehen der Schraube 3 gegen den Uhrzeigersinn lösen.
- Spulengehäuse mit Spule wieder einsetzen.
- Die Greiferfadenspannung durch Drehen der Schraube 3 im Uhrzeigersinn auf ca. 8 cN einstellen.
- Spulengehäuse entnehmen.
- Spannung der Spannungsfeder 1 durch Drehen der Schraube 2 im Uhrzeigersinn erhöhen.
- Taste "I" drücken.

![](_page_38_Picture_1.jpeg)

![](_page_38_Figure_2.jpeg)

![](_page_38_Picture_3.jpeg)

# Vorsicht Verletzungsgefahr !

Die Maschine muß sich in der Stellung "Sicherer Halt der Motore" befinden.

![](_page_38_Picture_6.jpeg)

Taste "O" drücken.
 "Sicherer Halt der Motore" wird eingeschaltet.

- Mit einem Inbusschlüssel SW 1,5 Schraube 1 an der Nadelstange lösen.
- Nadel 2 austauschen und neue Nadel mit der Hohlkehle zum Greifer ausrichten.
- Nadel ganz nach oben schieben.
- Schraube 1 an der Nadelstange festziehen.
- Taste "I" drücken.

# 6.1.7 Fadenregulator

![](_page_39_Picture_1.jpeg)

![](_page_39_Picture_2.jpeg)

![](_page_39_Picture_3.jpeg)

# Vorsicht Verletzungsgefahr !

Die Maschine muß sich in der Stellung "Sicherer Halt der Motore" befinden.

Mit dem Fadenregulator 1 kann die zur Stichbildung benötigte Nadelfadenmenge reguliert werden.

Die Einstellung ist abhängig von

- Stichlänge
- Nähgutdicke
- Garneigenschaften

Die Nadelfadenschlinge soll ohne Überschuß mit geringer Spannung über den Greifer gleiten.

![](_page_39_Figure_12.jpeg)

- Taste "O" drücken.
   "Sicherer Halt der Motore" wird eingeschaltet.
- Schraube 4 lösen und den Fadenregulator entsprechend einstellen. Richtung "+" : Die Fadenmenge wird größer. Richtung "-" : Die Fadenmenge wird kleiner. Das senkrecht stehende Teil 2 des Drahtes dient in Verbindung mit Skala 3 als Einstellhilfe.
  - Taste "I" drücken.

# Hinweis

Bei richtiger Regulatorstellung wird die Fadenanzugsfeder 5 ca. 0,5 mm aus ihrer oberen Endstellung nach unten gezogen, wenn die Greiferschlinge den maximalen Greiferumfang passiert. Zu diesem Zeitpunkt wird die größte Fadenmenge benötigt.

Das Maß 0,5 mm hängt von der Spannung der Fadenanzugsfeder ab und sollte nur als Richtwert aufgefaßt werden.

![](_page_40_Picture_1.jpeg)

![](_page_40_Picture_2.jpeg)

# Vorsicht Verletzungsgefahr !

Die Maschine muß sich in der Stellung "Sicherer Halt der Motore" befinden.

![](_page_40_Picture_5.jpeg)

Der Nähfuß 5 soll das Material niederhalten, aber nicht pressen. Ein zu tief arbeitender Nähfuß kann zu Nahtkräuseln und ein zu hoch arbeitender Nähfuß kann zu Fehlstichen führen.

# Nähfußdruck

 Nähfußdruck entsprechend dem zu nähenden Material mit der Rändelschraube 1 einstellen.

# **Untere Hublage**

Der Nähfuß 5 soll im unteren Totpunkt das Nähgut bzw. den Kunststoff 6 der Transferplatte 7 leicht berühren.

 Zur Korrektur Flügelschraube 3 lösen und Stellrad 4 entsprechend drehen.

# **Obere Hublage**

Der Nähfuß kann beim Nähen von Nahtstrecken mit einem höheren Nähgutniveau, z.B. im Riegelbereich, in die obere Hublage gebracht werden.

Dies ist jedoch nur mit Programmvarianten möglich, die eine entsprechende Eingabe enthalten.

Bei Nahtstrecken mit einem höheren Nähgutniveau soll der Nähfuß im unteren Totpunkt das Material bzw. den Kunststoff der Transferplatte leicht berühren.

- Das Stellrad 2 entsprechend drehen.

![](_page_41_Picture_0.jpeg)

# 6.2 Bedienung der Nähmaschine (Unterklasse 806-111)

# 6.2.1 Nadelfaden einfädeln

![](_page_41_Figure_3.jpeg)

![](_page_41_Picture_4.jpeg)

# Vorsicht Verletzungsgefahr !

Die Maschine muß sich in der Stellung "Sicherer Halt der Motore" befinden.

| 100 | -  | -    | - | - |  |
|-----|----|------|---|---|--|
|     | 21 | 1    |   |   |  |
| 100 |    | . 5  | 9 |   |  |
| 100 |    | 1000 |   |   |  |
| 100 |    | -    |   |   |  |
| 100 | 81 |      |   |   |  |
| 10  | 81 |      |   |   |  |
|     |    |      |   |   |  |
| 100 |    | -    | _ |   |  |

- Taste "O" drücken.
  - "Sicherer Halt der Motore" wird eingeschaltet.
- Nadelfaden wie auf dem Aufkleber an der Maschine dargestellt einfädeln.
- Taste "I" drücken.

![](_page_42_Picture_1.jpeg)

![](_page_42_Picture_2.jpeg)

![](_page_42_Picture_3.jpeg)

 Taste "I" drücken.
 Das Aufspulen erfolgt während des Nähens und wird durch den Spulerhebel beendet, wenn die Spule voll ist.

![](_page_43_Picture_1.jpeg)

![](_page_43_Picture_2.jpeg)

# Vorsicht Verletzungsgefahr !

Die Maschine muß sich in der Stellung "Sicherer Halt der Motore" befinden.

![](_page_43_Picture_5.jpeg)

- Funktion "Spulenwechselmenü" auswählen.
   Der Transferschlitten fährt zur Seite.
- Wenn der Transferschlitten zur Seite gefahren ist, Taste "O" drücken.
   "Sicherer Halt der Motore" wird eingeschaltet.
- Deckel der Stichplatte aufklappen.
- Klappe 1 hochstellen.
- Die von der Feder hochgehaltene Spule 2 herausnehmen.
- Spule so einlegen, daß sie sich beim Fadenabzug in entgegengesetzter Richtung zum Greifer bewegt.
- Faden durch den Schlitz 3 unter die Feder 4 ziehen.
- Klappe 1 schließen.
- Faden ca. 5 cm herausziehen.
- Deckel der Stichplatte schließen.
- Funktion "Spulenwechsel beenden" auswählen.

# Nahtverbesserung bei extremen Stoffen und Garnen

- Faden zusätzlich durch die Bohrung 5 fädeln.
   Hinweis:
   Da dieses Einfädeln zeitaufwendiger ist, sollte es nur durchgeführt werden, wenn es zum Verbessern der Naht unbedingt erforderlich ist.
  - Achtung!

Die Greiferfadenspannung muß neu eingestellt werden. (siehe Kapitel 6.2.4)

![](_page_43_Picture_21.jpeg)

![](_page_44_Picture_1.jpeg)

![](_page_44_Picture_2.jpeg)

# Nadelfadenspannung einstellen:

 Stellrad 1 so einstellen, daß das gewünschte Nahtbild mit der geringstmöglichen Spannung erzielt wird.

![](_page_44_Picture_5.jpeg)

# Vorsicht Verletzungsgefahr !

Die Maschine muß sich in der Stellung "Sicherer Halt der Motore" befinden.

![](_page_44_Picture_8.jpeg)

#### Greiferfadenspannung einstellen:

- Funktion "Spulenwechselmenü" auswählen.
   Der Transferschlitten fährt zur Seite.
- Wenn der Transferschlitten zur Seite gefahren ist, Taste "O" drücken.
   "Sicherer Halt der Motore" wird eingeschaltet.
- Deckel der Stichplatte aufklappen.
- Mit der Schraube 2 eine möglichst geringe Spannung einstellen.
   Achtung!
   Wenn der Greiferfaden durch die zusätzliche Bohrung 3 gefädelt wurde, muß die Greiferfadenspannung auf den gleichen Spannungswert zurück gestellt werden, der ohne das Einfädeln durch die zusätzliche Bohrung erreicht wurde.
- Deckel der Stichplatte schließen.
- Taste "F1" drücken.

# 6.2.5 Nadel wechseln

![](_page_45_Picture_1.jpeg)

![](_page_45_Figure_2.jpeg)

![](_page_45_Picture_3.jpeg)

![](_page_45_Picture_4.jpeg)

- Taste "O" drücken.
- "Sicherer Halt der Motore" wird eingeschaltet.
- Schraube 1 an der Nadelstange lösen.
- Alte Nadel 2 entfernen.
- Nadel mit der Hohlkehle zum Greifer ausrichten.
- Nadel 2 nach oben schieben.
- Schraube 1 an der Nadelstange festziehen.
- Taste "I" drücken.

![](_page_46_Picture_1.jpeg)

![](_page_46_Figure_2.jpeg)

![](_page_46_Picture_3.jpeg)

# Vorsicht Verletzungsgefahr !

Die Maschine muß sich in der Stellung "Sicherer Halt der Motore" befinden.

Der Nähfuß soll das Material niederhalten aber nicht pressen.

Ein zu tief arbeitender Nähfuß kann zu Nahtkräuseln und ein zu hoch arbeitender Nähfuß kann zu Fehlstichen führen.

# **Untere Hublage**

Der Nähfuß 1 soll im unteren Totpunkt das Nähgut bzw. den Kunststoff 2 der Transferplatte 3 leicht berühren.

- Zur Korrektur Stellrad 5 entsprechend drehen.

#### **Obere Hublage**

Der Nähfuß kann beim Nähen von Nahtstrecken mit einem höheren Nähgutniveau, z.B. im Riegelbereich, in die obere Hublage gebracht werden.

Dies ist jedoch nur mit Programmvarianten möglich, die eine entsprechende Eingabe enthalten.

Bei Nahtstrecken mit einem höheren Nähgutniveau soll der Nähfuß im unteren Totpunkt das Material bzw. den Kunststoff der Transferplatte leicht berühren.

Das Stellrad 4 entsprechend drehen.

# 7. Wartung

![](_page_47_Picture_1.jpeg)

# Vorsicht Verletzungsgefahr !

Wartungsarbeiten nur bei ausgeschalteter Maschine vornehmen. Wo Wartungsarbeiten bei laufender Maschine durchgeführt werden müssen, mit größter Vorsicht arbeiten.

# 7.1 Reinigung

Eine saubere Nähmaschine schützt vor Störungen !

# Tägliche Reinigung:

- Säubern Sie täglich den Bereich Greifer, Fadenabschneider, Stichplatte und den Nähkopf von Nähstaub, Fadenresten und Schneidabfällen.
- Säubern Sie täglich die Ölwanne !

![](_page_47_Picture_9.jpeg)

Prüfen Sie täglich den Wasserstand im Druckregler.
 Der Wasserstand darf nicht bis zum Filtereinsatz 2 ansteigen.
 Nach Eindrehen der Ablaßschraube 3 das Wasser unter Druck aus dem Wasserabscheider 1 ablassen.

![](_page_48_Picture_1.jpeg)

Prüfen Sie wöchentlich den Ölstand am Ölbehälter 1!

# Allgemeines

Die 806-121 hat zwei Ölbehälter. Aus dem Ölbehälter 1 im Arm wird der Nähmaschinenkopf mit Öl versorgt.

Gleichzeitig fließt über eine Dochtverbindung 3 Öl zum Greiferölbehälter 2.

Das die MAX-Marke im Greiferölbehälter 2 übersteigende Öl wird durch eine Pumpe wieder in den oberen Vorratsbehälter 1 befördert.

Verwenden Sie zum Auffüllen des Ölvorratsbehälter 1 ausschließlich das Schmieröl **ESSO SP-NK 10** oder ein gleichwertiges Öl mit folgender Spezifikation:

- Viskosität bei 40°C : 10 mm<sup>2</sup>/s
- Flammpunkt : 150 °C

ESSO SP-NK 10 kann von den Verkaufsstellen der DÜRKOPP ADLER AG unter folgender Teile-Nr. bezogen werden.

| 9047 000013 | 2 Liter |
|-------------|---------|
| 9047 000014 | 5 Liter |

![](_page_49_Picture_0.jpeg)

![](_page_49_Picture_1.jpeg)

![](_page_49_Picture_2.jpeg)

# Vorsicht Verletzungsgefahr !

Öl kann Hautausschläge hervorrufen. Vermeiden Sie längeren Hautkontakt. Waschen Sie sich nach Kontakt gründlich.

# ACHTUNG !

Die Handhabung und Entsorgung von Mineralölen unterliegt gesetzlichen Regelungen. Liefern Sie Altöl an eine autorisierte Annahmestelle ab. Schützen Sie Ihre Umwelt. Achten Sie darauf, kein Öl zu verschütten.

# Nachfüllen des oberen Ölbehälters

Da sich nach längeren Pausen (länger als 1 Tag) die wesentliche Ölmenge im unteren Ölbehälter befindet, darf der Ölstand im oberen Ölbehälter erst nach ca. 20 Nähzyklen geprüft bzw. nachgefüllt werden.

- Ölstand am Ölbehälter 1 kontrollieren.
   Der Ölstand muß sich zwischen der MIN und MAX Markierung befinden.
- Wenn der Ölstand im Ölbehälter 1 die MIN Markierung erreicht hat, zusätzlich den Ölstand im Ölbehälter 2 kontrollieren.
   Wenn sich der Ölstand dort über der MAX Markierung befindet, kein Öl nachfüllen, sondern zunächst ca. 20 weitere Nähzyklen durchführen und den Ölstand dann erneut prüfen.
- Öl durch den Öleinfüllstutzen am Ölbehälter 1 nachfüllen.
- Ölförderung am Ölbehälter 1 kontrollieren.
   Es muß bei laufender Maschine eine Bläschenbildung sichtbar sein.

# 7.3 Ölen (Unterklasse 806-111)

![](_page_50_Picture_1.jpeg)

Prüfen Sie wöchentlich den Ölstand am Schauglas 2!

![](_page_50_Picture_3.jpeg)

Verwenden Sie zum Auffüllen des Ölvorratsbehälter ausschließlich das Schmieröl **ESSO SP-NK 10** oder ein gleichwertiges Öl mit folgender Spezifikation:

- Viskosität bei 40°C : 10 mm<sup>2</sup>/s
- Flammpunkt : 150 °C

ESSO SP-NK 10 kann von den Verkaufsstellen der DÜRKOPP ADLER AG unter folgender Teile-Nr. bezogen werden :

| 9047 000013 | 2 Liter |
|-------------|---------|
| 9047 000014 | 5 Liter |

- Öl durch den Öleinfüllstutzen 1 nachfüllen.
- Ölstand am Schauglas 2 kontrollieren.
   Der Ölstand muß sich zwischen der Mitte und dem oberen Rand des Auges befinden.
- Ölförderung am Sichtfenster 3 kontrollieren.
   Die Kontrolle muß bei laufender Maschine vorgenommen werden.